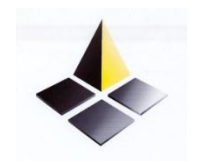

ΥΠΟΥΡΓΕΙΟ ΕΝΕΡΓΕΙΑΣ ΕΜΠΟΡΙΟΥ ΚΑΙ ΒΙΟΜΗΧΑΝΙΑΣ

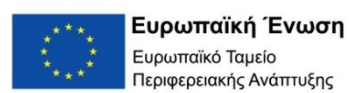

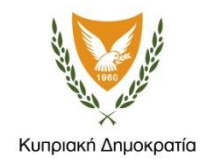

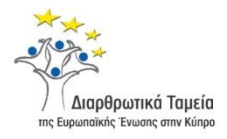

# Εγχειρίδιο χρήσης ηλεκτρονικού ΣΥστήματος ΣΧεδίων ΧΟρηγιών FundingApps

# του ΥΕΕΒ

Το παρόν εγχειρίδιο αποτελεί βοήθημα χρήσης του ηλεκτρονικού ΣΥστήματος ΣΧεδίων ΧΟρηγιών (ΣΥΣΧΧΟ) του Υπουργείου Ενέργειεας, Εμπορίου και Βιομηχανίας (YEEB).

Οι πληροφορίες που περιέχονται στο παρόν έγγραφο αφορούν τη διαδικασία και τη λειτουργικότητα του συστήματος και δεν επηρεάζουν ή/και αντικαθιστούν τις πρόνοιες των Σχεδίων Χορηγιών οι οποίες καθορίζονται αναλυτικά στα επίσημα έγγραφα του εκάστοτε Σχεδίου.

Ver.1 – 15/11/19

## ΠΕΡΙΕΧΟΜΕΝΑ

| 1. N          | ύλη εισόδου στο ηλεκτρονικό Σύστημα Σχεδίων Χορηγιών του YEEB – fundingApps         | 3  |
|---------------|-------------------------------------------------------------------------------------|----|
| 1.1.          | Κεντρική ιστοσελίδα FundingApps                                                     | 3  |
| 1.2.          | Έγγραφα Σχεδίων Χορηγιών                                                            | 4  |
| 1.2.2         | 1. Χρηματοδοτικά προγράμματα (ιστοσελίδα ΥΕΕΒ)                                      | 4  |
| 1.2.2         | 2. Παράδειγμα σελίδας προκήρυξης Σχεδίου                                            | 5  |
| 2. Εγ         | γγραφή Στο Ηλεκτρονικό Σύστημα Σχεδίων Χορηγιών μέσω Αριάδνης                       | 6  |
| 2.1.          | Εγγραφή και Ταυτοποίηση στην Αριάδνη                                                | 6  |
| 2.2.          | Είσοδος στο σύστημα μέσω CY-Login                                                   | 8  |
| 3. Aa         | ειτουργικότητες συστήματος Ηλεκτρονικής υποβολής Αιτήσεων                           | 9  |
| 3.1.<br>συστή | Αποδοχή Πολιτικής Προστασίας Προσωπικών Δεδομένων και Όρων Χρήσης του<br>ματος YEEB | 9  |
| 3.2.          | Περιήγηση στο περιβάλλον εφαρμογής (user Dashboard)                                 | 10 |
| 3.2.1.        | Μενού – επωνυμία Χρήστη                                                             | 10 |
| 3.2.1.1       | κομβίο – «Οι εργασίες μου» - 'Tasks to Do'                                          | 10 |
| 3.3.          | Πλαϊνό Αριστερό Μενού                                                               | 11 |
| 3.3.1.        | My Dashboard                                                                        | 11 |
| 3.3.1.1       | . Πληροφορίες Προφίλ                                                                | 11 |
| 3.3.1.2       | . Ειδοποιήσεις (notifications)                                                      | 18 |
| 4. O          | ι αιτήσεις μου                                                                      | 18 |
| 4.1.1.1       | Οι προσκλήσεις μου                                                                  | 19 |
| 4.1.2.        | Σχέδια Χορηγιών                                                                     | 20 |
| 4.1.3.        | HelpDesk                                                                            | 21 |
| 4.1.4.        | βοηθητικά – Εξοδος                                                                  | 23 |
| 5. Σι         | υμπλήρωση και Υποβολή αίτησης                                                       | 24 |
| 5.1.          | ΑΙΤΗΣΗ - ΒΗΜΑ 1                                                                     | 24 |
| 5.2.          | Βήμα 2- Σχήμα συνεργατών/Συμβούλων                                                  | 26 |
| 5.3.          | Βήμα 3 – Στοιχεία Αιτητή                                                            | 27 |
| 5.4.          | Βήμα 13 – Μηχανισμός Επισύναψης δικαιολογητικών                                     | 27 |
| 5.5.          | Βήμα 14 – Έλεγχος Ορθότητας Αίτησης                                                 | 29 |
| 5.6.          | Βήμα 15 – Υπογραφή και Υποβολή Αίτησης                                              | 30 |

# 1. ΠΥΛΗ ΕΙΣΟΔΟΥ ΣΤΟ ΗΛΕΚΤΡΟΝΙΚΟ ΣΥΣΤΗΜΑ ΣΧΕΔΙΩΝ ΧΟΡΗΓΙΩΝ ΤΟΥ YEEB – FUNDINGAPPS

### 1.1. Κεντρική ιστοσελίδα FundingApps

Η Διαδικτυακή Εφαρμογή είναι προβάσιμη μέσω των πιο κάτω φυλλομετρητών (browsers) στην ακόλουθη ιστοσελίδα: <u>https://fundingapps.mcit.gov.cy</u>

- 1. Google Chrome Version 78.0.3904.70
- 2. Microsoft Edge 42.17134.1038.0
- 3. Firefox 70.0

Από την κεντρική ιστοσελίδα https://fundingapps.mcit.gov.cy μπορείτε να εγγραφείτε και να αποκτήσετε πρόσβαση στις υπηρεσίες ηλεκτρονικής υποβολής αιτήσεων στα Χρηματοδοτικά Προγράμματα (Σχέδια Χορηγιών) του Υπουργείου. Παράλληλα, η ιστοσελίδα παρέχει συγκεντρωμένη χρήσιμη πληροφόρηση για την διαδικασία εγγραφής και εισόδου στο σύστημα καθώς και για τις πρόνοιες των Σχεδίων Χορηγιών και την διαδικασία υποβολής αίτησης.

Η διαδικασία για την υποβολή αίτησης μέσω του συστήματος παρατίθεται ανά στάδιο συνοπτικά και με σχετικούς συνδέσμους στην ενότητα **«APXIKH»**. Η ροή ενεργειών συνοψίζεται σε τέσσερα βήματα 1-2-3-4 τα οποία φαίνονται διαγραμματικά στην αρχική σελίδα του FundingApps όπου παρέχεται επιμέρους ανάλυση για κάθε βήμα.

Περαιτέρω πληροφόρηση περιλαμβάνουν οι ενότητες «ΕΓΓΡΑΦΑ ΣΧΕΔΙΩΝ», «ΧΡΗΣΙΜΗ ΠΛΗΡΟΦΟΡΗΣΗ» και «ΕΠΙΚΟΙΝΩΝΙΑ».

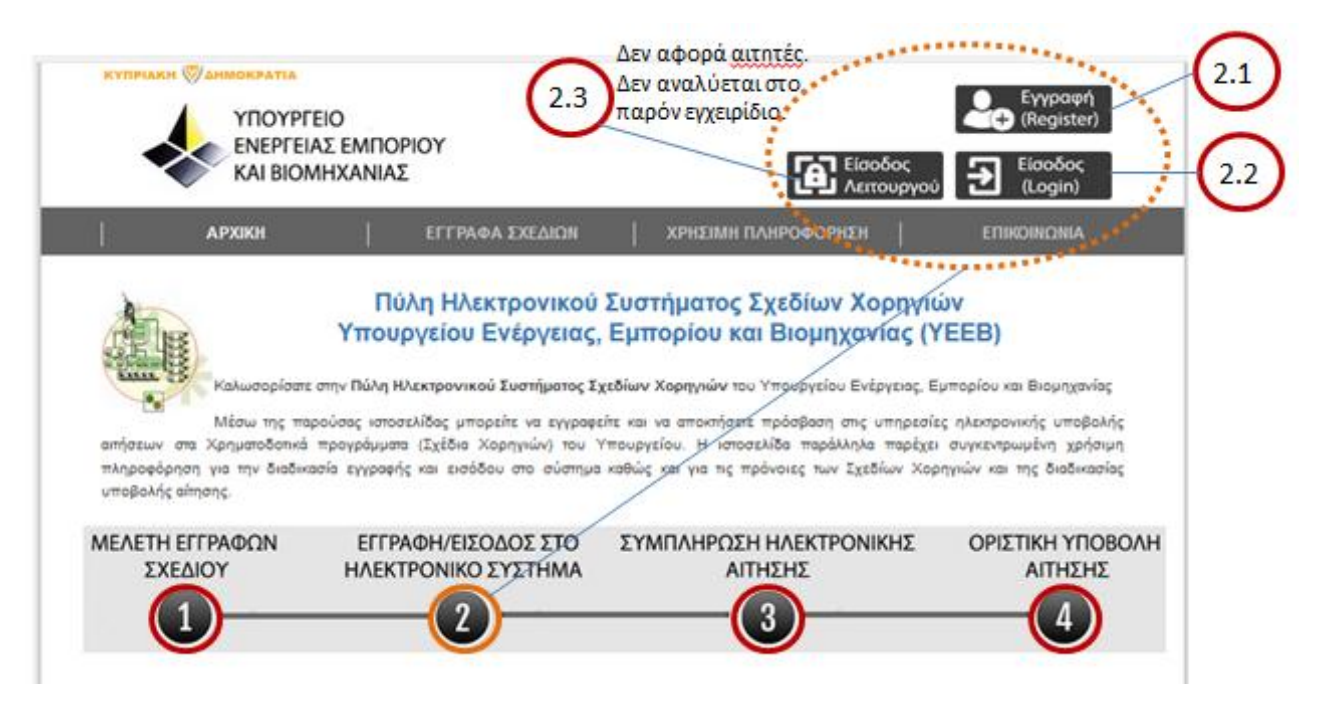

Εικόνα 1 – Πύλη ΣΥΣΧΧΟ - https://fundingapps.mcit.gov.cy

### 1.2. Έγγραφα Σχεδίων Χορηγιών

Τα Σχέδια Χορηγιών του YEEB που προκηρύσσονται αναρτώνται στην επίσημη Ιστοσελίδα του Υπουργείου και φαίνονται στον πίνακα <u>Χρηματοδοτικά Προγράμματα</u> της Υπηρεσίας Βιομηχανίας και Τεχνολογίας. Από τον εν λόγω πίνακα μπορείτε να εντοπίσετε τις προκηρύξεις που είναι 'ανοικτές' και να μεταβείτε στις επιμέρους ιστοσελίδες αναλυτικής πληροφόρησης για την εκάστοτε προκήρυξη.

Αφού εντοπίσετε το Σχέδιο Χορηγιών που σας ενδιαφέρει προτρέπεστε όπως πρώτα μελετήσετε με τη δέουσα προσοχή τα σχετικά έγγραφα σχεδίου (Ανακοίνωση Σχεδίου, Οδηγό Σχεδίου, Υπόδειγμα Εντύπου Αίτησης, Κατάλογο Απαιτούμενων Δικαιολογητικών, Εγχειρίδιο Υποβολής κτλ.) και στη συνέχεια προχωρήσετε με την διαδικασία Ηλεκτρονικής Υποβολής αίτησης μέσω του Ηλεκτρονικού Συστήματος Σχεδίων Χορηγιών.

### 1.2.1. Χρηματοδοτικά προγράμματα (ιστοσελίδα YEEB)

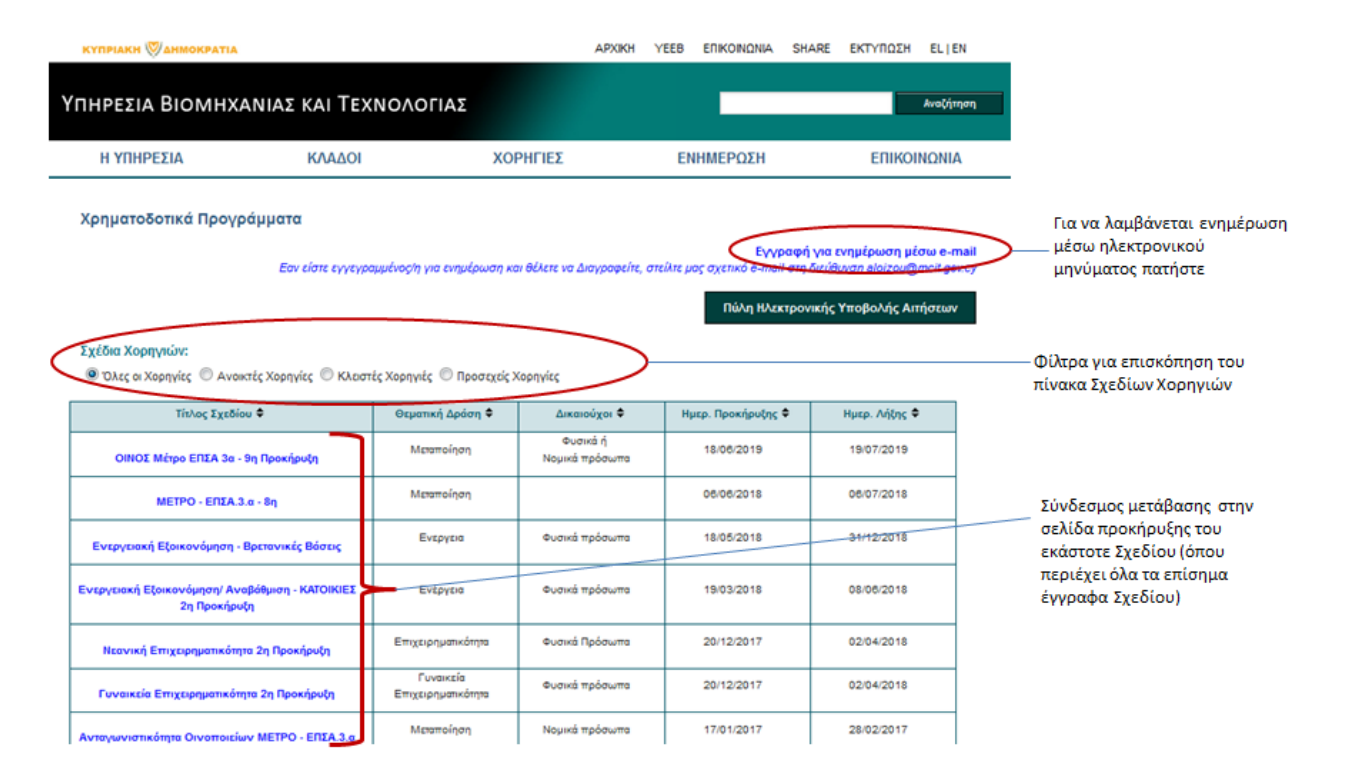

Εικόνα 2 – πίνακας Χρηματοδοτικά Προγράμματα ΥΒΤ

## 1.2.2. Παράδειγμα σελίδας προκήρυξης Σχεδίου

| KH 🕅 AHMORPATIA                                                                                                    |                                                                                                    |                                                                                                    | APXIKH YEE                                                                        |                                                                                         | SHARE                                     | ΕΚΤΥΠΩΣΗ                                                               | EL EN                                               |
|----------------------------------------------------------------------------------------------------|----------------------------------------------------------------------------------------------------|----------------------------------------------------------------------------------------------------|-----------------------------------------------------------------------------------|-----------------------------------------------------------------------------------------|-------------------------------------------|------------------------------------------------------------------------|-----------------------------------------------------|
| σια Βιομηχανία                                                                                                    | ς και Τεχνολοι                                                                                                    | ΤΙΑΣ                                                                                                    |                                                                                   |                                                                                         |                                           |                                                                        | Avectre                                             |
| ΠΗΡΕΣΙΑ                                                                                                    | κλάδοι                                                                                                    | ΧΟΡΗΓΙΕΣ                                                                                                    |                                                                                   | ΕΝΗΜΕΡΩΣΗ                                                                               |                                           | ЕПІКО                                                                  | ΙΝΩΝΙΑ                                              |
| ατοδοτικά Προγράμμα                                                                                                    | πα                                                                                                    |                                                                                                    |                                                                                   |                                                                                         |                                           |                                                                        |                                                     |
|                                                                                                    | Εαν είστε εγγεγραμ                                                                                                    | μένος η για ενημέρωση και θέλε                                                                                              | τε να Διαγραφείτε                                                                 | στείλτε μος σχετικό                                                                     | Εγγ <b>ραφή</b> γ<br>e-mail στη δ         | να ενημέρωση<br>Ιεύθυνση <b>Α</b> ΙοίΖου                               | ptow e-m<br>Oncit gov                               |
| Τίτλος Σ                                                                                                    | χεδίου: <u>Επενδύσεις στις</u>                                                                                              | Οινοποιητικές Επιχειρή                                                                                                    | <u>σεις - Μέτρο Εί</u>                                                            | <u>1ΣΑ 3α - 9η Προι</u>                                                                 | ທ່ອນຈັກ                                   |                                                                        |                                                     |
| Τάχος του Μέτρου είναι η παροχή<br>μπορίας. Οι εν λόγω επτελόσεις<br>πην αύξηση της ανταγωνιστικότη<br>ανανισμού (ΕΕ) 1308/2013. Ανάμε<br>Ικύσιμων διεργαστών. | 1 στήριξης για υλικές ή άυλες<br>ς αποσκοπούν στη βελτίωση τ<br>τας της. Αφορούν επίσης την<br>ισα στους στόχους του Μέτρου | επειδύσεις σε εγκαταστάσεις<br>της συνολικής απόδοσης της επ<br>παραγωγή ή την εμπορία των<br>ι συγκαταλέγεται και η βελτίω | ; μεταποίησης και<br>τιχείρησης και στη<br>αμπελοοινικών τη<br>ση της εξοικονόμης | σε υποδομές οινοπο<br>ν προσαρμογή της ο<br>ροίδιπων που αναφέ<br>της ενέργειας, της σι | ιτίας, καθώς<br>πις απαιτή<br>ρολικής ενε | ς και σε δομές κ<br>σεις της αγοράς<br>παράρτημα VII<br>ργειακής απόδο | αι εργαλε<br>ς καθώς κ<br>μέρος ΙΙ τ<br>στης και τι |
| χ <u>ετικά Δρχεία</u> :                                                                                                    |                                                                                                    |                                                                                                    | Τα έγγ                                                                            | ραφα Σχεδ                                                                               | ίου για                                   | α την Υπο                                                              | βολή                                                |
| Έντυπο Αίτησης Συμμετοχή<br>Το αρχείο χρειάζεται Αστοδ                                                                                                    | tç_9n Προκήρυξη.pat<br>at Reader για να ανοίζει.                                                                            |                                                                                                    | αιτήσε<br>στην ι                                                                  | εων αναρτώ<br>στοσελίδα 1                                                               | νται σ<br>τροκήρ                          | πον <b>σύνδ</b><br>ουξης Σχι                                           | δεσμο<br>εδίου                                      |
| ΑΝΑΚΟΙΝΩΣΗ -ΜΕΤΡΟ ΕΓ<br>Το αρχείο χρειάζεται Αστοδ                                                                                                    | ΠΣΑ 3α_9 Προκήρυξη pdf<br>at Reader για να ανοίζει.                                                                         |                                                                                                    |                                                                                   |                                                                                         |                                           |                                                                        |                                                     |
| Εγχειρίδιο Εφαρμογής-Ειή<br>Το αρχείο χρειάζεται Αστοδ                                                                                                    | ημέρωση Αιτητών Μέτρο 3α - 9<br>at Reader για να ανοίζει.                                                                   | in Rookfouto a                                                                                                    |                                                                                   |                                                                                         |                                           |                                                                        |                                                     |
| TO PINAKES EPENDYSEWN                                                                                                    | O/NO5-2019.18                                                                                                    |                                                                                                    | Στον <b>Σύνδ</b>                                                                  | εσμο (B) α                                                                              | ναρτώ                                     | νται τα                                                                |                                                     |
| 🗙 🧾 7ο αρχείο χρειάζεται Μίστο                                                                                                    | sot Excel yra va avoižu.                                                                                                    |                                                                                                    | έντυπα/έ                                                                          | γραφα πο                                                                                | υ αφορ                                    | ούν στη                                                                | v                                                   |
|                                                                                                    |                                                                                                    |                                                                                                    | διαδικασ                                                                          | α υλοποίηα                                                                              | της εντ                                   | αγμένων                                                                | '                                                   |
|                                                                                                    |                                                                                                    |                                                                                                    | εργων (κα                                                                         | ποπιν εγκρ                                                                              | ισης)                                     |                                                                        |                                                     |
| Α. Οδηγός Σχεδίου και Έντυπα                                                                                                    | Αίτησης                                                                                                    |                                                                                                    |                                                                                   |                                                                                         |                                           |                                                                        |                                                     |
| Εντυπο Υλοποίησης Ενταγμέν                                                                                                    |                                                                                                    |                                                                                                    |                                                                                   |                                                                                         |                                           |                                                                        |                                                     |
| Εντυπα Υλοποίησης Ενταγμέν                                                                                                    | nav Epinar                                                                                                    |                                                                                                    |                                                                                   |                                                                                         |                                           |                                                                        |                                                     |

Εικόνα 3 – Σελίδα προκήρυξης Σχεδίου (επίσημα έγγραφα Σχεδίου/Προκήρυξης)

# 2. Εγγραφή Στο Ηλεκτρονικό Σύστημα Σχεδιών Χορηγιών μέσω Αριαδνής

### 2.1. Εγγραφή και Ταυτοποίηση στην Αριάδνη

Για υποβολή αίτησης μέσω του Ηλεκτρονικού Συστήματος Σχεδίων Χορηγιών του ΥΕΕΒ απαιτείται **Εγγραφή ΚΑΙ Ταυτοποίηση** στην Κυβερνητική διαδικτυακή πύλη <u>Αριάδνη</u>.

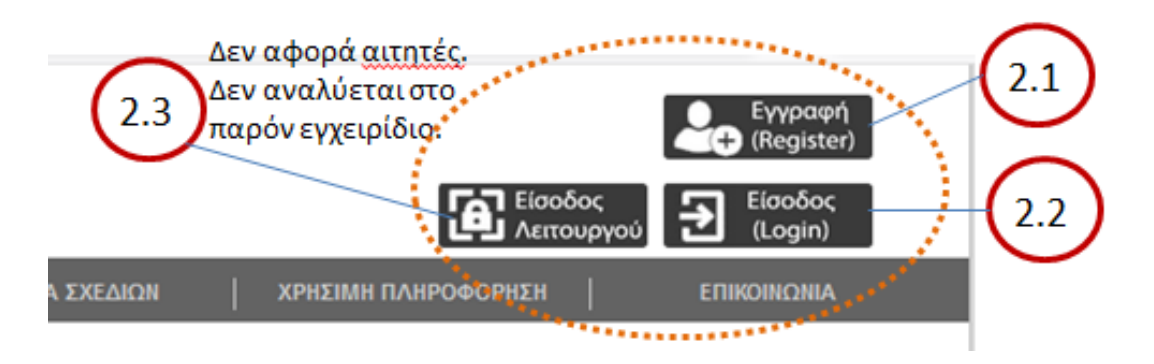

Εικόνα 4 - Εγγραφή / είσοδος (login) στο ΣΥΣΧΧΟ του ΥΕΕΒ

Το κομβίο «Εγγραφή (Register)» που φαίνεται ως 2.1 στην Εικόνα 4 είναι σύνδεσμος που σας παραπέμπει στην ιστοσελίδα της Αριάδνης για εγγραφή.

Για ταυτοποίηση θα πρέπει να προσκομίσετε ταυτότητα ή/και άλλα απαιτούμενα έγγραφα (αναλόγως περίπτωσης Φυσικού προσώπου ή Οργανισμού) σε **εξουσιοδοτημένο Γραφείο Ταυτοποίησης** με βάση τη διαδικασία που καθορίζεται στην ιστοσελίδα Αριάδνης – παρατίθεται σχετικός σύνδεσμος <u>Εγγραφή και Ταυτοποίηση στην Αριάδνη</u>.

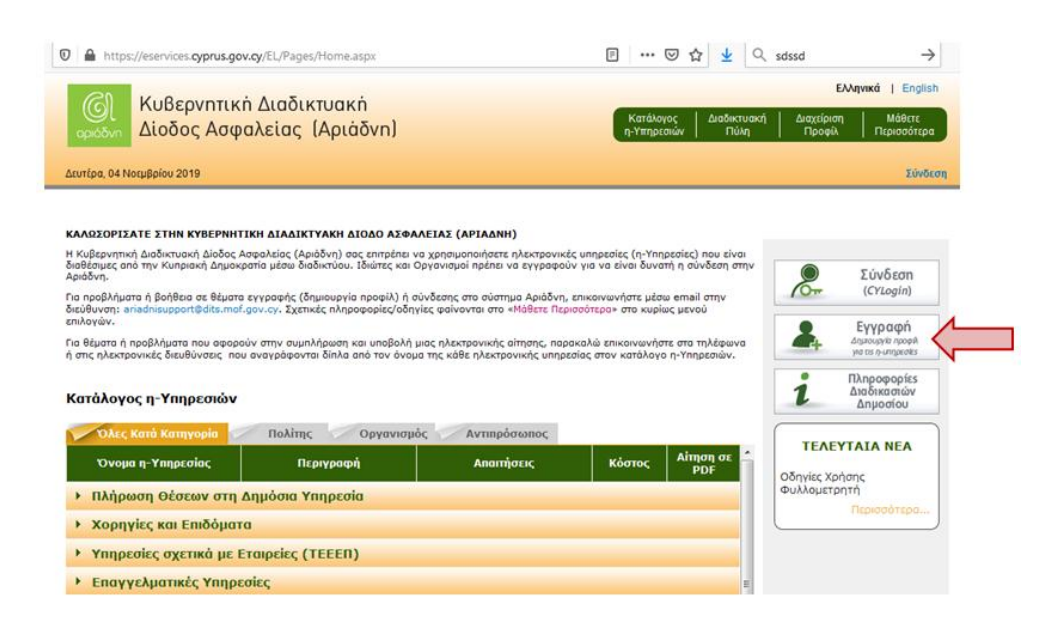

Εικόνα 5 - Εγγραφή στην Αριάδνη

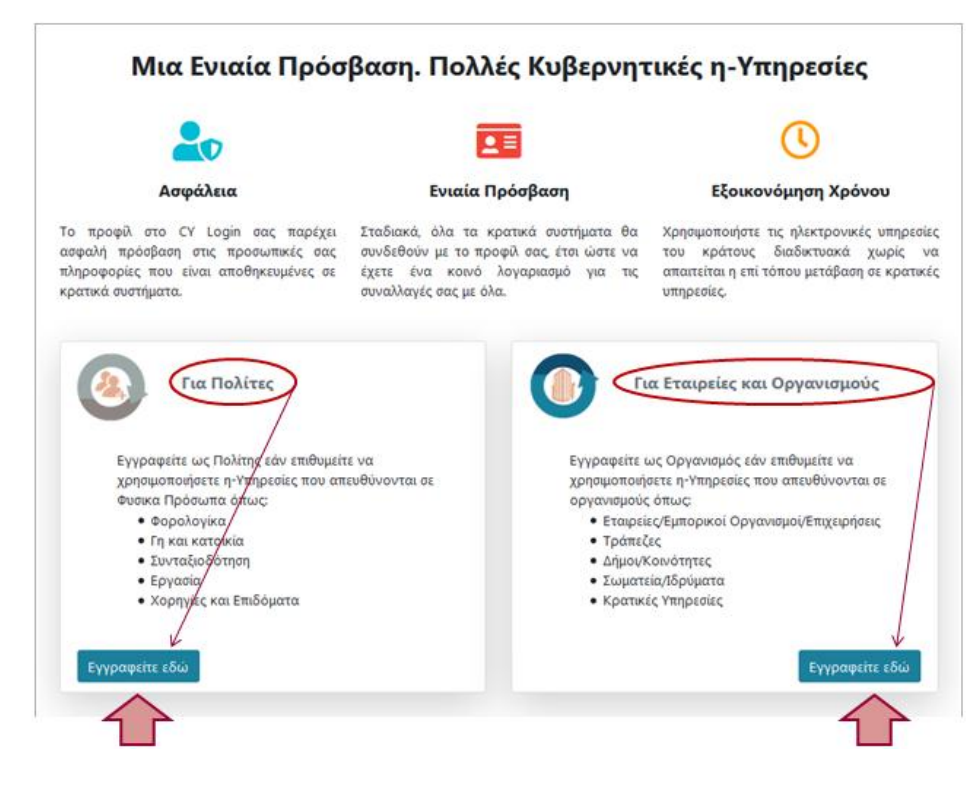

Εικόνα 6 - Εγγραφή στην Αριάδνη

|                                                                                                    | Ϋ́ •                                                                                                    |
|----------------------------------------------------------------------------------------------------|----------------------------------------------------------------------------------------------------|
| Αρχική / εγγραφή ως Φυσικο Προσωπο                                                                                                    | Append / Eyypaget c Opygowaydoc                                                                                                    |
| Εγγραφή ως Φυσικό Πρόσωπο                                                                                                    | Εγγραφή ως Οργανισμός                                                                                                    |
| Ονοματεπώννμο                                                                                                    |                                                                                                    |
| Χρήστης (Jsername)                                                                                                    | Χρήστης (Username)                                                                                                    |
| - Τχέται να κίναι μεταξί 4 το 30 Τατουκών χροστήρων λρόμμετα, αριθμεί ή αντοριτώρισα αύχθητο;<br>- Ο Τρώτους μορακτήρος τήθεται το δύτο ένα τρέψμε ξωτοβι ή αφοληλία ή διοτς αριθμές<br>- Ο αποί διατηγραφικό αύχθητα δημι προβραγια.<br>- Εποιηγετιδμού αύχθητα δημ                                                                                                    | <ul> <li>- Πρίπει να είναι ματοξύ 4 και 10 τουνιών χροιοτήσων Τρόδωρτα, εριθμαί ή στο<br/>- Ο Πρώτος χροιοτήσες τερίταν να είναι και τρόψμα ξωορθ Αναφολική Αλίος εφ<br/>- Το ανά διαστόματα έχουτα στο<br/>- Επιτροτικού πόχολα στο</li> </ul>                                                                                                    |
| Κωδικός Πρόσβαση (Password)                                                                                                    | Κωδικός Πρόσβασης(Plasword)                                                                                                    |
| прети на клан дитер в на 13 тепново удержитрии бредите, вреди і септринации відетор<br>-прети на теріски тепісрити на набили.<br>-прети на теріски тепісрити на рабил.<br>-прети на теріски продилити бреди.<br>-в влатилит би информанти бреди.<br>-в претидина відето « – 10 + 5 % – 6 + 0 - « + (10)) (°, « -> / 1).<br>Епфероция Кибико Прообратр.                                                                                                    | - Τρώπο, το πίσο, ματόξι Τ. Η: 12 τοποιούο χροστήρων Τράμμητα, πριθμαί (που<br>- Τρώπο, το ποράχο πουδιατού αποι έται τράμμ<br>- Τζο δοπηματικό το ποράχο που το δαλύ<br>- Το δοπηματικό το ποράχου το βιακό<br>- Το ποτηματικό το ποράζου το βιακό<br>- Το ποτηματικό το προστροποριατικό το βιακό<br>- Το ποτηματικό το προστροποριατικό το βιακό<br>- Το ποτηματικό το προστροποριατικό το βιακό<br>- Το ποτηματικό το προστροποριατικό το βιακό<br>- Το ποτηματικό το προστροποριατικό το ποραγιατικό το ποριστικό<br>- Το ποτηματικό το προστροποριατικό το προστροποριατικό το ποριστοριατικό το ποριστικό το ποριστικό το ποριστοριατικό το προστροποριατικό το προστροπορια το προστροπορια το προστροποριατικό το προστροποριστο το προστροπορια το προστροπορισ |
| Ηλεκτρονικό Ταγνδρομείο                                                                                                    | Ηλεκτρονικό Τοχμαρομείο                                                                                                    |
| ξπιβεβοίωση Η εκτρονικού Τοχυδρομείου                                                                                                    | Επιβεβαίωση Ηλεκτρονικού Ταχυδρομείου                                                                                                    |
| ξρώτηση Ασφολείος                                                                                                    | ξρώτηση Ασφαλείας                                                                                                    |
| EmildEre                                                                                                    | EmJdEte                                                                                                    |
| Απάντηση                                                                                                    | Απάντηση                                                                                                    |
| Εππλέον Πληροφορίες                                                                                                    | ξπιπλέον Πλημοφορίες                                                                                                    |
| ar siyas paynat<br>with the<br>with the<br>argument the<br>argument th | من عربية ومرسمة المنظمة المنظمة                                                                                                    |
| 2019 Κυπριακή Δημοκρατία, Τμήμα Υπηρεσιών Πληροφορικής                                                                                                    | ο 2019 Κυπριακή Δημοκρατία, Τμήμα Υπηρεσιών Πληροφορικής                                                                                                    |

Εικόνα 7 - Εγγραφή στην Αριάδνη

Η διαδικασία Εγγραφής και Ταυτοποίησης σας στην Αριάδνη παρατίθεται αναλυτικά στην ιστοσελίδα της Αριάδνης στον πιο κάτω σύνδεσμο <u>εδώ</u>.

### 2.2. Είσοδος στο σύστημα μέσω CY-Login

Αφού ολοκληρωθεί η <u>εγγραφή και ταυτοποίηση</u> σας στην Αριάδνη μπορείτε να εισέρχεστε στο ηλεκτρονικό σύστημα διαχείρισης αιτήσεων του YEEB πατώντας <u>«ΕΙΣΟΔΟΣ (login)»</u> (που φαίνεται στην εικόνα 4 ως 2.2) και χρησιμοποιώντας τα διαπιστευτήρια σας στην Αριάδνη (Όνομα Χρήστη/Username και Κωδικός Πρόσβασης/Password). Αφού καταχωρήσετε τα διαπιστευτήρια σας θα πρέπει να πατήσετε το κομβίο **«Σύνδεση»** όπως φαίνεται στην Εικόνα 8 πιο κάτω. Επισημαίνεται ότι το σύστημα Σχεδίων Χορηγιών του YEEB δεν λαμβάνει και δεν αποθηκεύει τα διαπιστευτήρια του λογαριασμού σας (Username και Password) στην Αριάδνη.

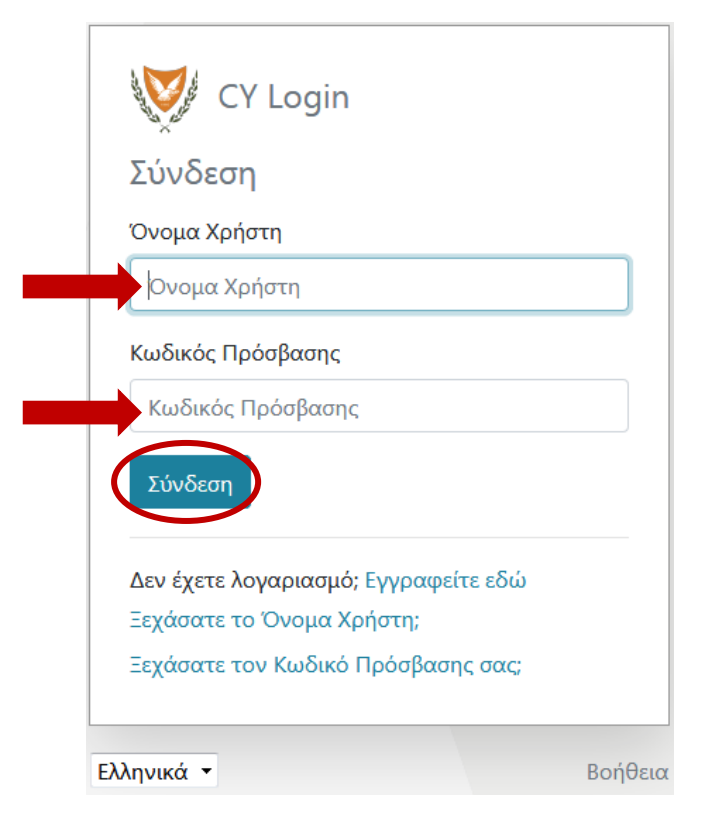

Εικόνα 8 - Είσοδος μέσω LogIn

Σε περίπτωση που ξεχάσετε το 'Ονομα Χρήστη ή/και τον Κωδικό σας θα πρέπει να πατήσετε στον αντίστοιχο σύνδεσμο που φαίνεται στην Εικόνα 8 και να ακολουθήσετε τη σχετική διαδικασία μέσω της Αριάδνης. Για περισσότερες λεπτομέρειες και καθοδήγηση αναφορικά με την εγγραφή σας στη Δίοδο-Αριάδνη καθώς και την ταυτοποίησή σας, μπορείτε να απευθύνεστε στα <u>Κέντρα Εξυπηρέτησης του Πολίτη</u> (ΚΕΠ).

# 3. Λειτουργικότητες σύστηματος Ηλεκτρονικής υποβολής Αιτήσεων

# **3.1.** Αποδοχή Πολιτικής Προστάσιας Προσωπικών Δεδομένων και Όρων Χρήσης του σύστηματός YEEB

Κατά την πρώτη είσοδο σας στο σύστημα θα πρέπει να γίνει αποδοχή της Πολιτικής Προστασίας Προσωπικών Δεδομένων και των Όρων Χρήσης του ηλεκτρονικού συστήματος Σχεδίων Χορηγιών του YEEB. Η διαδικασία αυτή απαιτείται μόνο κατά την πρώτη είσοδο σας στο σύστημα και σε ενδεχόμενες μελλοντικές τροποποιήσεις της πολιτικής/όρων χρήσης του Συστήματος. Αντίγραφο της πολιτικής προσωπικών δεδομένων και όρων χρήσης του συστήματος παρατίθεται στην ιστοσελίδα του Υπουργείου στον σύνδεσμο <u>εδώ</u>.

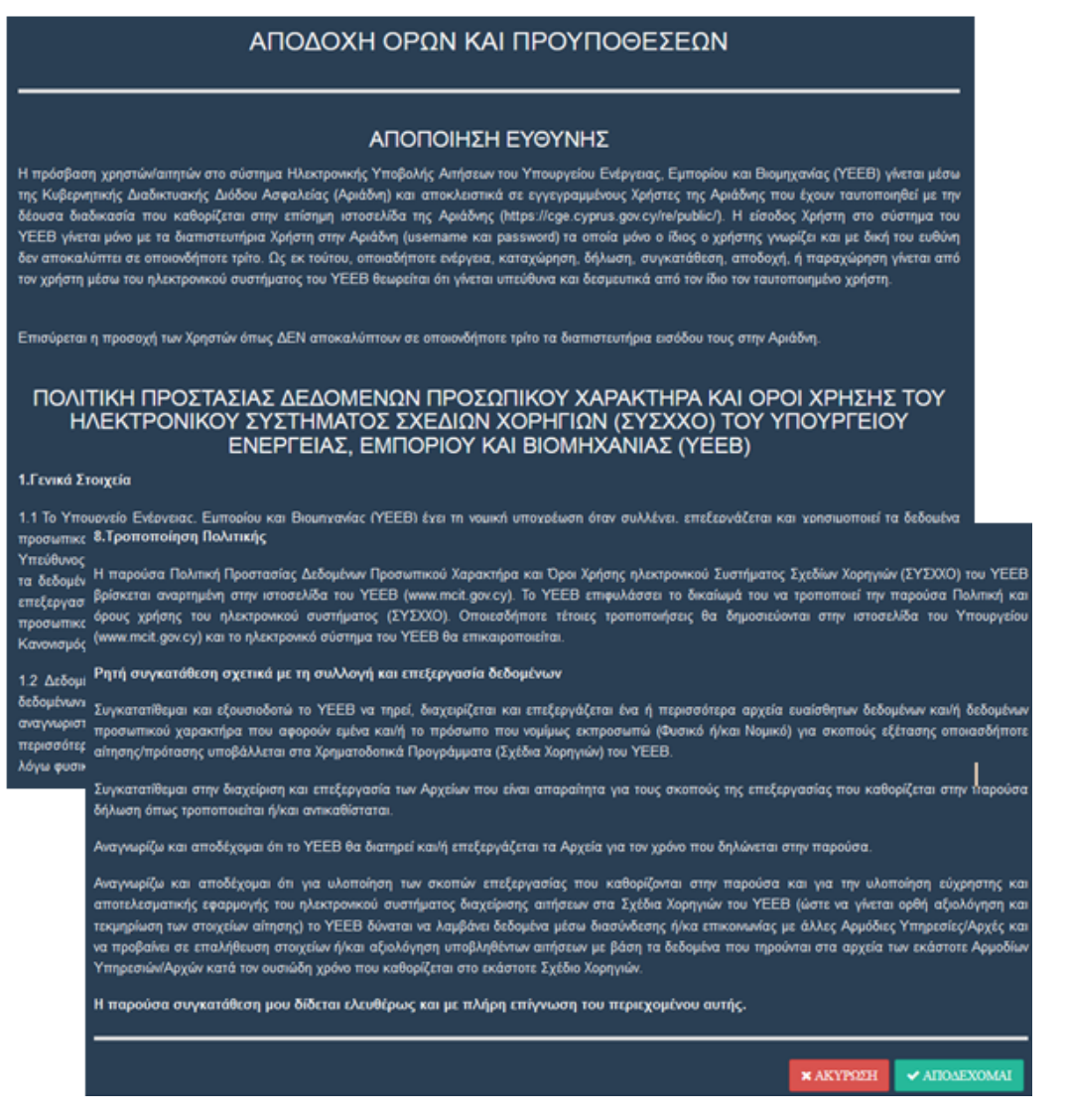

Εικόνα 9 - Αποδοχή Πολιτικής ΠΔ και Όρων Χρήσης του ΣΥΣΧΧΟ

### 3.2. ΠΕΡΙΗΓΗΣΗ ΣΤΟ ΠΕΡΙΒΑΛΛΟΝ ΕΦΑΡΜΟΓΗΣ (USER DASHBOARD)

| Πλαϊνό Αριστε<br>(Left Navigation<br>>> YEEB | ρό μενού Αρχική οθόνη μετά από είσοδο χρήστη (αιτητή) α<br>on Pane)<br>Ξ DEMO Δουματική κραμνη - απολήτατα πειχεία καταμφούται θα Γωράφοιται χωρίς να λαβάκοιται υπόμη | το σύστημα Επωνυμία<br>Tasksto Do Χρήστη                                                     |   |
|----------------------------------------------|----------------------------------------------------------------------------------------------------|----------------------------------------------------------------------------------------------|---|
| ethethal.<br># My Dashboard ~                | VIIOVPFEIO<br>NUTTAL INTOVOV<br>KA BONROAMAL                                                                                                    |                                                                                              |   |
| 🚊 Τχέδια Χαρηγιών 🔍 🗸                        | ΔΙΑΔΙΚΤΥΑΚΗ ΠΛΑΤΦΟΡΜΑ ΗΛΕ                                                                                                    | ΤΡΟΝΙΚΗΣ ΥΠΟΒΟΛΗΣ ΑΙΤΗΣΗΣ ΧΟΡΗΓΙΩΝ                                                           | ' |
| O HelpDesk v                                 | Καλωσορίσατε στην διαδικτυακή πλατφόρμα ηλεκτρονικής υποβολής αιτήσεων στα χρη                                                                                         | ματοδοτικά προγράμματα (Σχέδια Χορηγιών) του Υπουργείου Ενέργειας, Εμπορίου και Βιομηχανίας. |   |
| 🚱 Boyleynei - Elodoc 🛛 👻                     | Οι ανοικτές προκηρύξεις φαίνονται στο                                                                                                    | αριστερό πλαίσιο στην ενότητα "Σχέδια Χορηγιών"                                              |   |
|                                              | Για να μπορείτε να υποβάλετε ηλεκτρονική αίτηση θα πρέπει να ολοκληρώσετε                                                                                              | τη διαδικασία καταχώρησης Προφίλ στην ενότητα "Πληροφορίες Προφίλ" του "My Dashboard".       |   |

Εικόνα 10 – Αρχική οθόνη χρήστη στο ΣΥΣΧΧΟ

### 3.2.1. Μένου – επωνυμία Χρήστη

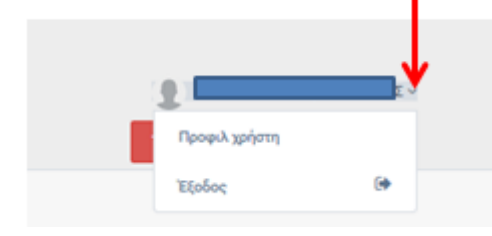

Εικόνα 11 - επωνυμία χρήστη - μενού

Στο πάνω δεξιό μέρος φαίνεται το ονοματεπώνυμο/επωνυμία του χρήστη. Πατώντας στο βελάκι που φαίνεται στην εικόνα πιο πάνω εμφανίζονται οι επιλογές για έξοδο (αποσύνδεση) και μετάβαση στο «**Προφίλ Χρήστη**»

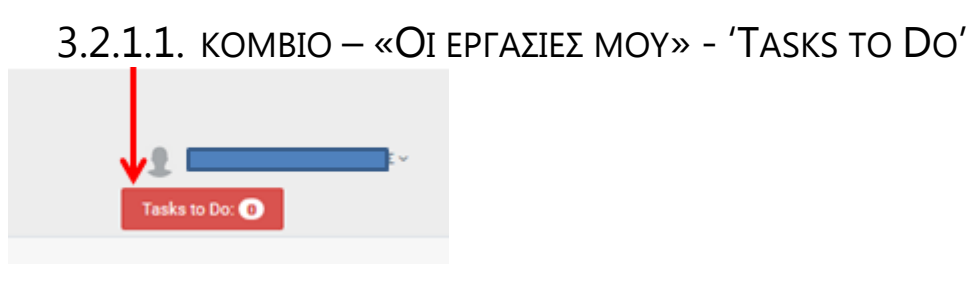

Εικόνα 12 - Tasks to Do

Πατώντας στο κομβίο «Tasks to Do» που φαίνεται πάνω-δεξιά μεταβαίνετε σε κατάλογο με τις ενέργειες που απαιτείται να διεκπεραιώσετε και οι οποίες καταχωρούνται μέσω του συστήματος. Σε αυτή την ενότητα φαίνονται όλες οι εργασίες (tasks) που σας έχουν ανατεθεί μέσω του συστήματος – αυτές που εκκρεμούν με τίτλο «Σε εκκρεμότητα» και αυτές που έχουν ολοκληρωθεί με τίτλο «Ολοκληρώθηκαν (Completed)" (Εικόνα 13).

Μπορείτε να ανοίξετε/ επεξεργαστείτε μία ενέργεια πατώντας πάνω στον σύνδεσμο της επιλεγόμενης ενέργειας (από τον πίνακα με τις ενέργειες σας).

Εγχειρίδιο Χρήσης ηλεκτρονικού ΣΥστήματος ΣΧεδίων ΧΟρηγιών fundingApps του YEEB

|             |                               |                      |                                           |                                      |                               |                     |                      |                  |                   | L<br>Tasks                              | to Do: O                                |               | ~          |
|-------------|-------------------------------|----------------------|-------------------------------------------|--------------------------------------|-------------------------------|---------------------|----------------------|------------------|-------------------|-----------------------------------------|-----------------------------------------|---------------|------------|
| ι Εργα      | σίες Μου (Μ                   | y Tasks)             | )                                         |                                      |                               |                     |                      |                  |                   | _                                       |                                         |               |            |
| Σε Εκκρ     | οεμότητα (Pendir              | ng Tasks)            | Εμφανίζονται όλε                          | ες οι εργασίες πο                    | ου εκκρεμούν.                 |                     |                      |                  |                   |                                         |                                         |               |            |
| A/A         | Σχέδιο/Προκήρυξη              | Αριθμός<br>Φακέλου   | Ημερομηνία<br>Υποβολής<br>Αιτήματος       | Τύπος<br>Αιτήματος<br>Πληρωμής       | Αιτούμενο<br>Ποσό             | Από<br>Ενέργεια     | Όνομα Εργασίας       | Eivm<br>SubTask? | Μέρες<br>Αναμονής | Εισήγηση Από<br>Προηγούμενη<br>Ενέργεια | Αποστολέας                              | is on<br>Hold | Ενέργεια   |
|             |                               | _                    |                                           |                                      |                               |                     |                      |                  |                   |                                         |                                         |               |            |
| λοκληρ      | ώθηκαν (Comple                | ted) Εμφαν           | νίζονται όλες οι ε                        | εργασίες που έχο                     | υν ολοκληρωθ                  | εί.                 |                      |                  |                   |                                         |                                         |               |            |
| how 10      | <ul> <li>✓ entries</li> </ul> |                      |                                           |                                      |                               |                     |                      |                  |                   |                                         | Search:                                 |               |            |
| A/A         | 🖾 Σχέδιο/Προκήρυξ             | Αριθμ<br>ίη ΙΙ Φακέλ | Ημερομη<br>ιός Υποβολι<br>ιου .!! Αιτήματ | νία Τύπος<br>ής Αιτήματ<br>ος Πληρωμ | ς<br>τος Αιτούμ<br>τής 11 Ποσ | немо /<br>ю́ 11 Емё | μπό<br>ργεια 🟦 Όνομο | ι Εργασίας       | Eivu.             | Μέρες<br>Π Αναμονής Π                   | Εισήγηση Από<br>Προηγούμενη<br>Ενέργεια | LT And        | οστολέος 🕸 |
|             |                               |                      |                                           |                                      |                               | No data avail       | able in table        |                  |                   |                                         |                                         |               |            |
| howing 0 to | o 0 of 0 entries              |                      |                                           |                                      |                               |                     |                      |                  |                   |                                         |                                         | Prev          | vious Nex  |
|             |                               |                      |                                           |                                      |                               |                     |                      |                  |                   |                                         |                                         |               |            |

Εικόνα 13 - Tasks to Do - Οι εργασίες μου

# 3.3. ΠΛΑΪΝΟ ΑΡΙΣΤΕΡΟ ΜΕΝΟΥ

# 3.3.1. My Dashboard

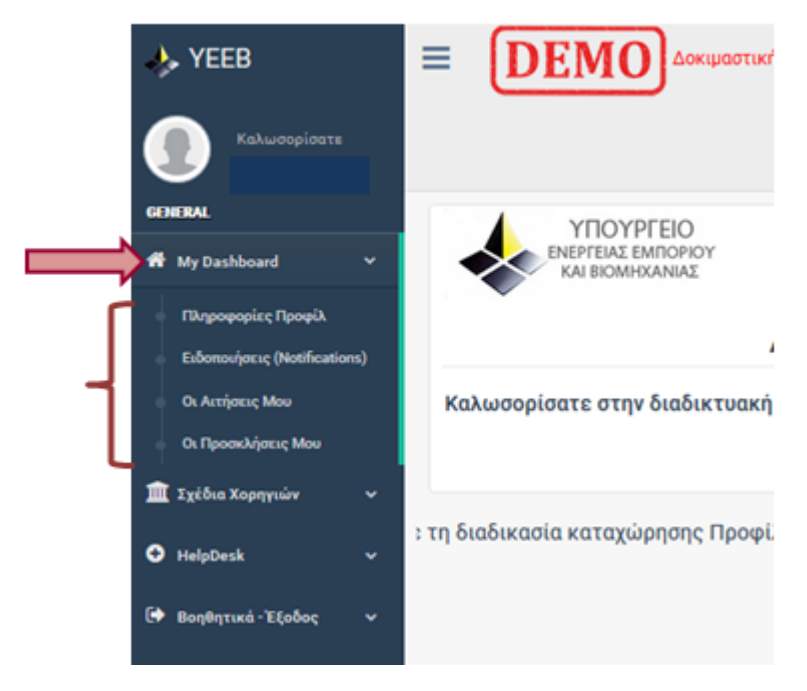

Εικόνα 14 - My Dashboard

Στο αριστερό-πλαϊνό μενού στην ενότητα "My Dashboard" περιλαμβάνονται οι πιο κάτω ενότητες – όπως φαίνονται στην Εικόνα 14.

### 3.3.1.1. ΠΛΗΡΟΦΟΡΙΕΣ ΠΡΟΦΙΛ

Για να καταστεί δυνατή η υποβολή ηλεκτρονικής αίτησης μέσω του συστήματος η κατάσταση του Προφίλ πρέπει να είναι «ΟΛΟΚΛΗΡΩΜΕΝΟ». Η διαδικασία

καταχώρησης και ολοκλήρωσης του «Προφίλ» παρατίθεται αναλυτικά σε επόμενη ενότητα «Πληροφορίες Προφίλ»

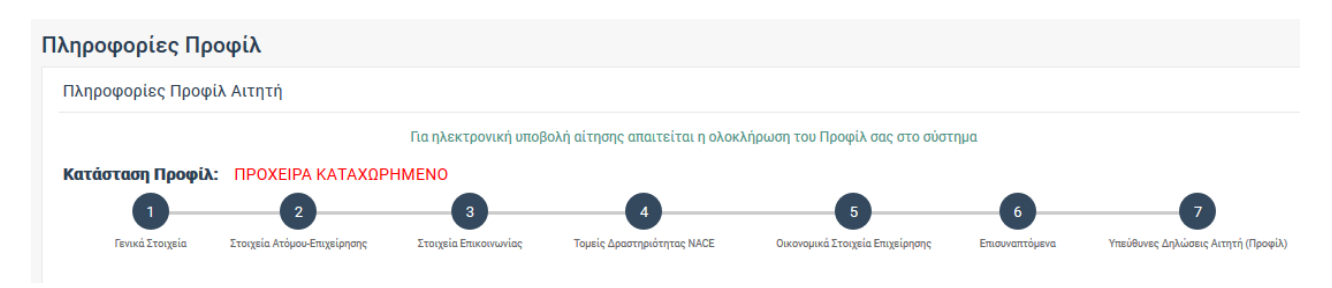

#### Εικόνα 15 - Πληροφορίες Προφίλ – βήματα ολοκλήρωσης Προφίλ

Η καταχώρηση Προφίλ στο σύστημα περιλαμβάνει 7 βήματα όπως φαίνεται στην πιο πάνω εικόνα. Πιο κάτω παρατίθεται ανάλυση για κάθε βήμα καταχώρησης προφίλ χρήστη. Για να μεταβείτε σε κάποιο βήμα πατήστε στον **αριθμό βήματος** στο διάγραμμα ή στο κομβίο «**επόμενο»** – «**προηγούμενο»**, αντίστοιχα, από την οθόνη κάθε βήματος.

Η καταχώρηση και ολοκλήρωση του προφίλ είναι απαραίτητη προκειμένου να μπορείτε να υποβάλετε αίτηση μέσω του συστήματος.

Η κατάσταση του προφίλ φαίνεται δίπλα από την «Κατάσταση Προφίλ» ως «**Πρόχειρα** καταχωρημένο» ή «Ολοκληρωμένο» (βλέπε την εικόνα πιο πάνω).

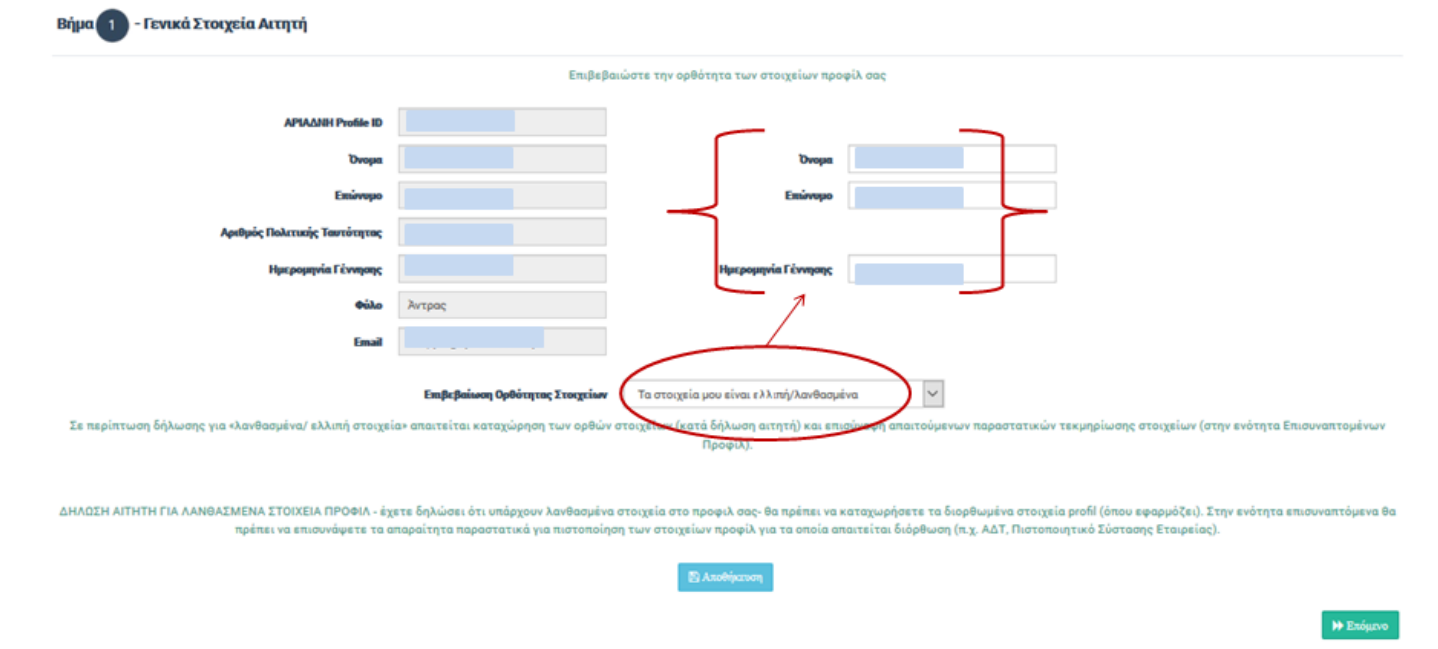

#### <u>Προφίλ – Βήμα 1 –Γενικά Στοιχεία</u>

Εικόνα 16 - Προφίλ - βήμα 1

Μετά την είσοδο σας στο ΣΥΣΧΧΟ οι πληροφορίες ταυτοποίησης σας φορτώνονται στο σύστημα αυτόματα μέσω της Αριάδνης. Στο βήμα 1 απαιτείται να δηλώσετε κατά πόσο τα στοιχεία που εμφανίζονται είναι ορθά ή λανθασμένα/ελλιπή. Σε περίπτωση που δηλώσετε ότι τα στοιχεία σας είναι λανθασμένα/ελλιπή τότε θα πρέπει να συμπληρώσετε τα ορθά στοιχεία (όπου αυτό

παρέχεται) και στη συνέχεια στο βήμα 6 (επισυναπτόμενα) θα πρέπει να επισυνάψετε τα απαιτούμενα παραστατικά τεκμηρίωσης των κατά δήλωση (διορθωμένων) στοιχείων. Η εν λόγω περίπτωση φαίνεται στην πιο πάνω εικόνα.

Τα στοιχεία που εμφανίζονται στο προφίλ εξαρτώνται από τον τύπο οντότητας του προφίλ ο οποίος καταχωρείται αυτόματα μετά από την ταυτοποιημένη διασύνδεση σας μέσω της Αριάδνης. Οι περιπτώσεις οντοτήτων/προφίλ και οι επιμέρους σχετικές πληροφορίες φαίνονται αναλυτικά στις στον πιο κάτω πίνακα:

|                                          | ΠΕΡΙΠΤΩΣΕΙΣ ΟΝΤΟΤΗΤΑΣ ΠΡΟΦΙΛ     |                                       |                                |  |  |  |  |
|------------------------------------------|----------------------------------|---------------------------------------|--------------------------------|--|--|--|--|
|                                          | 1 ΦΥΣΙΚΟ ΠΡΟΣΩΠΟ                 | 2 ΟΡΓΑΝΙΣΜΟΣ<br>(ΤΕΕΕΠ)               | 3 ΟΡΓΑΝΙΣΜΟΣ<br>(ΕΚΤΟΣ ΤΕΕΕΠ)  |  |  |  |  |
| APIAANH Profile ID                       | Αυτόματα από<br>σύστημα(WS_A)    | Αυτόματα από<br>σύστημα(WS_A)         | Αυτόματα από<br>σύστημα(WS_A)  |  |  |  |  |
| Όνομα                                    | Αυτόματα από σύστημα<br>(WS_TAΠ) |                                       |                                |  |  |  |  |
| Επώνυμο                                  | Αυτόματα από σύστημα<br>(WS_TAΠ) |                                       |                                |  |  |  |  |
| Αριθμός Πολιτικής Ταυτότητας             | Αυτόματα από σύστημα<br>(WS_TAΠ) |                                       |                                |  |  |  |  |
| Ημερομηνία Γέννησης                      | Αυτόματα από σύστημα<br>(WS_TAΠ) |                                       |                                |  |  |  |  |
| Φύλο                                     | Αυτόματα από σύστημα<br>(WS_TAΠ) |                                       |                                |  |  |  |  |
| Επωνυμία Οργανισμού (πρώτης<br>εγγραφής) |                                  | Αυτόματα από<br>σύστημα (WS_TEEEΠ)    |                                |  |  |  |  |
| Επωνυμία Οργανισμού<br>(Τρέχουσα)        |                                  | Αυτόματα από<br>σύστημα<br>(WS_TEEEΠ) | Αυτόματα από<br>σύστημα (WS_A) |  |  |  |  |
| Αριθμός Εγγραφής Οργανισμού              |                                  | Αυτόματα από<br>σύστημα<br>(WS_TEEEΠ) | Αυτόματα από<br>σύστημα (WS_A) |  |  |  |  |
| Ημερομηνία ίδρυσης                       |                                  | Αυτόματα από<br>σύστημα<br>(WS_TEEEΠ) | Καταχωρίστε                    |  |  |  |  |
| Είδος Οργανισμού                         |                                  | Αυτόματα από<br>σύστημα<br>(WS_TEEEΠ) | καταχωρίστε                    |  |  |  |  |
| Email                                    | Αυτόματα από σύστημα<br>(WS_A)   | Αυτόματα από<br>σύστημα (WS_A)        | Αυτόματα από<br>σύστημα (WS_A) |  |  |  |  |

ΠΙΚΑΝΑΣ - ΠΕΡΙΠΤΩΣΕΙΣ ΟΝΤΟΤΗΑΣ ΠΡΟΦΙΛ

- \* ΤΕΕΕΠ Τμήμα Εφόρου Εταιρειών και Επίσημου Παραλήπτη
- \* WS Web Service (ηλεκτρονική διασύνδεση)

Προφίλ – Βήμα 2 – Στοιχεία προσώπου-επιχείρησης

| Βήμα 2 - Πρόσθετα Στοιχεία Αιτητή/Επιχείρησης 🧿 |                      |                    |                              |            |                        |                                      |                     |  |  |  |
|-------------------------------------------------|----------------------|--------------------|------------------------------|------------|------------------------|--------------------------------------|---------------------|--|--|--|
|                                                 | Είδος Οντότητας*     | Φυσικό Πρόσωπ      | 0                            |            | Είδος Επιχείρησης*     | Επιχείρηση που έχει Συσταθεί         | ~                   |  |  |  |
| A.O.T                                           |                      |                    | ΔEN YΠΑΡΧΕΙ                  |            |                        |                                      |                     |  |  |  |
| Εάν δεν                                         | έχετε εγγραφεί στο μ | ητρώο ΑΦΤ επιλέξει | τε το checkbox «ΔΕΝ ΥΠΑΡΧΕΙ» |            |                        |                                      |                     |  |  |  |
|                                                 |                      |                    |                              |            | Εμπορική Επωνυμία      | 121212121                            |                     |  |  |  |
|                                                 |                      |                    |                              |            | Αριθμός ΦΠΑ            |                                      |                     |  |  |  |
|                                                 |                      |                    |                              |            | Εάν δεν έχετε εγγραφεί | στο μητρώο ΦΠΑ επιλέξετε το checkbox | < «ΔΕΝ ΥΠΑΡΧΕΙ»     |  |  |  |
|                                                 |                      |                    |                              |            | Ημερομηνία Ίδρυσης     | 11/04/2019 🕲                         |                     |  |  |  |
|                                                 |                      |                    | E                            | Αποθήκευση |                        |                                      |                     |  |  |  |
|                                                 |                      |                    |                              |            |                        |                                      | Προηγούμενο Επόμενο |  |  |  |
|                                                 |                      |                    |                              |            |                        |                                      |                     |  |  |  |

Copyright © 2019 ΥΠΟΥΡΓΕΙΟ ΕΝΕΡΓΕΙΑΣ, ΕΜΠΟΡΙΟΥ ΚΑΙ ΒΙΟΜΗΧΑΝΙΑΣ

Εικόνα 17 - Προφίλ - Βήμα 2 -στοιχεία προσώπου - επιχείρησης

#### Προφίλ – Βήμα 3 – Στοιχεία επικοινωνίας

| Βήμα 3 - Στοιχεία Επικοινωνίας |               |             |           |
|--------------------------------|---------------|-------------|-----------|
| Επαρχία*                       | Πάφος 🗸       |             |           |
| Δήμος*                         | Πομός 🗸       |             |           |
| Οδός - Αριθμός*                | οδός 1        |             |           |
| Ταχυδρομικός Κώδικας*          | 1212          |             |           |
| Ταχ.Κωδ/Ταχ.Θυρίδα             | 1111          |             |           |
| Διαμ./Γραφ./Κτίριο             | 1             |             |           |
| Τηλέφωνο (σταθερό)*            | 0035799454545 |             |           |
| Τηλέφωνο (κινητό)              | 99-123456     |             |           |
| Φαξ                            | 26-456456     |             |           |
|                                | 🖺 Αποθήκευση  |             |           |
|                                |               | Προηγούμενο | ▶ Επόμενο |

Εικόνα 18 –προφίλ -Βήμα 3 – στοιχεία επικοινωνίας

Προφίλ – Βήμα 4 – Τομείς Δραστηριότητας ΝΑCE

|                                                    | Περιγράψετε αναλυτικά το εύρος Δ                  | ραστηριοτήτων της Επιχείρησης              |                                             |          |
|----------------------------------------------------|---------------------------------------------------|--------------------------------------------|---------------------------------------------|----------|
| Analarcadį Παραχραφή δροστοφουτοξιτών τος: Επιχρήσ | 20000000000000000000000000000000000000            |                                            |                                             |          |
|                                                    | Καταχωρείστε όλους τους Τομείς Δραστηριότητας της |                                            | ACE                                         |          |
| NACED                                              | d 1)* Enilative                                   | ~                                          |                                             |          |
| HACED                                              | d 27* Endefre_                                    | ~                                          |                                             |          |
| 1 HACE DAY                                         | d 2)* Επιλέζτε                                    | ×                                          |                                             |          |
| NACE (Le                                           | rel 4) Envlater                                   | ×                                          |                                             |          |
| NACE (LO                                           | ed 5) EmAd(1x                                     | <                                          |                                             |          |
| NORWY Nace Environme                               | (D.44)                                            |                                            |                                             |          |
| Level 1 Level 2                                    | Level 2                                           | Level 4                                    | Level 5                                     | Entpyesa |
| in urrania in a                                    | (102) - Επεξεργασία και συντήρηση φαριών,         | (1020) - Επεξεργασία και συντήρηση φαριών, | (10201) - Επεζεργασία και συντήρηση φαριών, | Aiaypoph |

Εικόνα 19 – Προφίλ - Βήμα 4 – τομείς δραστηριότητας επιχείρησης - Nace

Για να καταχωρήσετε ένα τομέα δραστηριότητας της επιχείρησης σας (Nace) θα πρέπει να επιλέξετε από τις επιλογές στο (1), να πατήσετε «φύλαξη» στο (2) και η εγγραφή θα εμφανιστεί καταχωρημένη στον πίνακα στο (3) της εικόνας πιο πάνω. Κάθε καταχώρηση μπορεί να διορθωθεί ή να διαγραφεί μέσω των αντίστοιχων κομβίων στο δεξιό μέρος του πίνακα.

Η σήμανση « 🤨 » αφορά σε σύνδεσμο πρόσθετης πληροφόρησης για την υπό αναφορά ενότητα/πεδίο αίτησης.

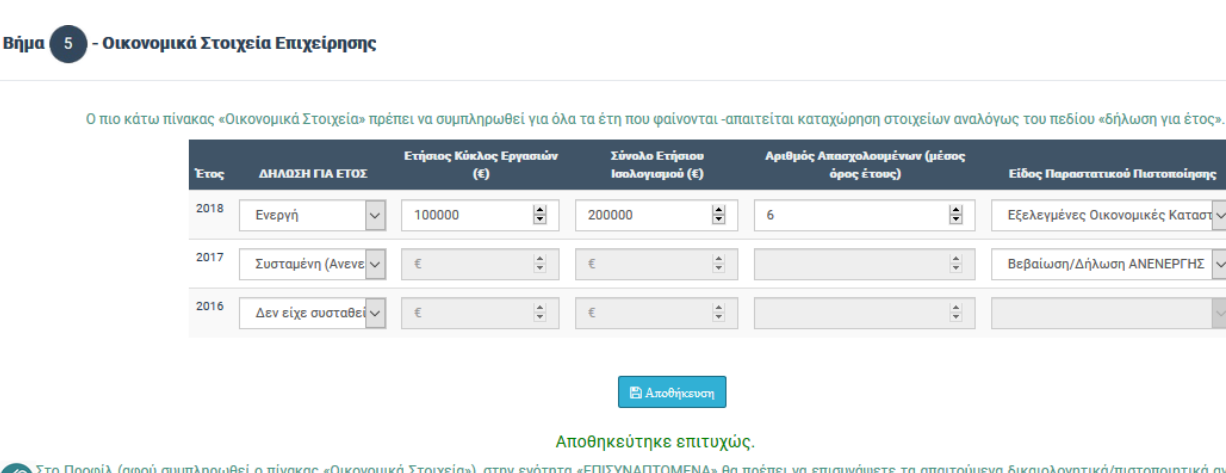

### <u>Προφίλ – Βήμα – 5 – Οικονομικά Στοιχεία Επιχείρησης</u>

Στο Προφίλ (αφού συμπληρωθεί ο πίνακας «Οικονομικά Στοιχεία»), στην ενότητα «ΕΠΙΣΥΝΑΠΤΟΜΕΝΑ» θα πρέπει να επισυνάψετε τα απαιτούμενα δικαιολογητικά/πιστοποιητικά ανά περίπτωση όπως αυτά καθορίζονται στα ΕΓΓΡΑΦΑ ΣΧΕΔΙΟΥ (Κατάλογος Δικαιολογητικών - αναφέρονται συνοπτικά πιο κάτω):

- Για τα έτη 2016 και 2017 εξελεγμένες οικονομικές καταστάσεις οι οποίες να είναι υπογραμμένες τόσο από τους ελεγκτές όσο και από το Διοικητικό Συμβούλιο της επιχείρησης. Περιπτώσεις Προσωπικής επιχείρησης όπου (βάσει νόμου) δεν απαιτείται η ετοιμασία οικονομικών καταστάσεων (Φυσικά Πρόσωπα/αυτοεργοτούμενοι με κύκλο εργασιών κάτω από €70,000) δύναται να υποβάλουν Φορολογική Δήλωση Εισοδήματος.

- Για το έτος 2018 Υπεύθυνη Δήλωση του ελεγκτή της επιχείρησης αναφορικά με τον ετήσιο κύκλο εργασιών καθώς και τον μέσο όρο των απασχολουμένων της επιχείρησης ή εξελεγμένες οικονομικές καταστάσεις σε περίπτωση που έχουν ετοιμαστεί. Περιπτώσεις Προσωπικής επιχείρησης όπου (βάσει νόμου) δεν απαιτείται η ετοιμασία οικονομικών καταστάσεων (Φυσικά Πρόσωπα/αυτοεργοτούμενοι με κύκλο εργασιών κάτω από €70,000) δύναται να υποβάλουν Φορολογική Δήλωση Εισοδήματος ή Υπεύθυνη Δήλωση Αιτητή για Κύκλο Εργασιών έτους.

Εικόνα 20 - Προφίλ - Βήμα 5 - Οικονομικά Στοιχεία Επιχείρησης

Στο Βήμα 5 (Οικονομικά στοιχεία) θα πρέπει να συμπληρώστε τον πίνακα όπου απαιτείται.

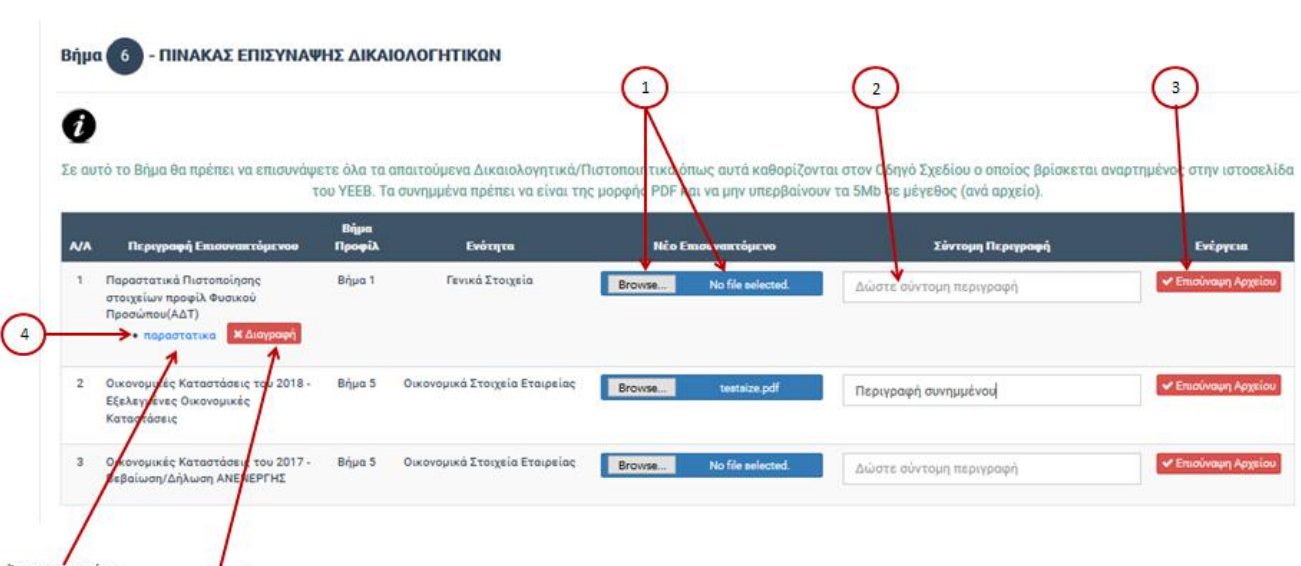

#### <u>Προφίλ – Βήμα – 6 – Επισυναπτόμενα</u>

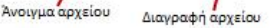

Εικόνα 21 - Προφίλ - Βήμα 6 πίνακας επισύναψης δικαιολογητικών

Σε αυτό το Βήμα θα πρέπει να επισυνάψετε όλα τα απαιτούμενα Δικαιολογητικά/ Πιστοποιητικά για ΠΡΟΦΙΛ ΑΙΤΗΤΗ όπως αυτά καθορίζονται στα έγγραφα Σχεδίων (Οδηγός/Κατάλογος Δικαιολογητικών). Τα συνημμένα πρέπει να είναι της μορφής PDF και να μην υπερβαίνουν το μέγεθος (ανά αρχείο) που καθορίζεται στο σύστημα. Τα ανώτατα όρια μεγέθους (MB) επισυναπτομένων (ανά αρχείο και συνολικά για όλα τα αρχεία) στο ΠΡΟΦΙΛ και στις εκάστοτε ΑΙΤΗΣΕΙΣ (προκηρύξεις σχεδίων) δυνατόν να διαφέρει ανά περίπτωση – και θα καθορίζεται μέσα από την διεπαφή του συστήματος.

Για να επισυνάψετε αρχείο θα πρέπει να ακολουθήσετε τη ροή που φαίνεται στην πιο πάνω εικόνα (1) – (4).

**1** – πατήστε στο κομβίο "browse" για να επιλέξετε μέσω browsing το αρχείο που επιθυμείτε να επισυνάψετε.

2 -για κάθε αρχείο που θα επισυνάψετε θα πρέπει να καταχωρήσετε σύντομη περιγραφή

**3**- όταν ολοκληρωθούν τα 1 και 2 τότε πρέπει να πατήσετε «επισύναψη αρχείου» για να το επισυνάψετε (όπως φαίνεται στο (3).

4- όταν ολοκληρωθεί η επισύναψη ενός αρχείου εμφανίζεται σχετικός σύνδεσμος όπως φαίνεται στο (4) στην πιο πάνω εικόνα – σε περίπτωση που δεν εμφανιστεί ο σχετικός σύνδεσμος συνημμένου τότε η διαδικασία επισύναψης δεν έχει ολοκληρωθεί.

Πατώντας πάνω στο σύνδεσμο μπορείτε να ανοίξετε το επισυναπτόμενο αρχείο. Πατώντας «διαγραφή» να το διαγράψετε. Για κάθε απαιτούμενο δικαιολογητικό μπορείτε να επισυνάψετε πέραν του ενός αρχείου – όπου αυτό απαιτείται. Περισσότερες πληροφορίες σχετικά με τα επισυναπτόμενα παρέχονται στις σχετικές σελίδες μέσα από την διεπαφή του συστήματος – τόσο στα συνημμένα Προφίλ όσο και στην ενότητα συνημμένων αίτησης.

#### Προφίλ – Βήμα -7 – Υπεύθυνες Δηλώσεις Αιτητή και Ολοκλήρωση Προφίλ

Αφού ολοκληρώσετε την συμπλήρωση στοιχείων και επισυναπτομένων στο Προφίλ - τότε μπορείτε να ολοκληρώσετε την διαδικασία καταχώρησης προφίλ από το βήμα 7 στο οποίο απαιτείται η αποδοχή/συγκατάθεση σας σε σχέση με τις υπεύθυνες δηλώσεις στο Προφίλ. Αφού επιλεγούν όλα τα απαραίτητα κουτάκια (checkboxes) τότε είναι εφικτό να πατήσετε καταχώρηση του προφίλ σας.

| Συγκατάθεση για Έλεγχο Στοιχείων                                                                                                    | Συγκατάθεση για λήψη στοιχείων μέσω<br>ηλ.διασύνδεσης                                                                                                    | Συγκατάθεση για Προσωπικά Δεδομέν                                                                                                    |
|----------------------------------------------------------------------------------------------------|----------------------------------------------------------------------------------------------------|----------------------------------------------------------------------------------------------------|
| Αποδέχομαι όπως τα Υπουργείο Επέργειας, Εμπορίον και Βιουρχονίας<br>δονατας, κατά την κρίοη του σε αποσδήποτε χρόνο, να<br>πραγματοπούρεις έλειχο για επολήθευση παιδιάδωση στοιχείων<br>του προφέλ μού ήκαι των ατήθευση του υποβάλλω στο YEER. | Yhteldevis Šojulovu éri, kýu englespudeli kal andvígspula éri to YEEB<br>biostra, jelou výuung Šadoučenga opariju v is kujedus: Brósojuho<br>ma súkka dujedat Ymjestiek (rhva. Ymjestiek Konuvnivi<br>Anglespus Theysen visit Standown Charles of Konuvnivi<br>Yalja Anglesio Hlydhageu kal. Metrindetsoor, fyles, ani try<br>Krauna amblen, Tandogaeu (rhva. Ini se sanoki embladu) artis Egiles<br>na kalka dujedat v standogaeu (rhva. Ini se sanoki embladu) artis Egiles<br>na kalka dujedat v standogaeu (rhva. Ini se sanoki embladu) artis Egiles<br>na kalka dujedat v standogaeu (rhva. Ini se sanoki embladu) artis Egiles<br>na kalka se sanoki se sanoki se sanoki se sanoki se salovi<br>se sanoki se sanoki se sanoki se sanoki se sanoki se salovi<br>se sanoki se sanoki se sanoki se sanoki se salovi se sanoki se salovi<br>metalogarosijaki. | Υπούθυνα δηλώτω ότι έχω επιμερωθεί και κατατοιήσει την πολιτικ<br>προσποίος Προσωτικών δείοψετων του ΥΕΕΒ και τους όρου<br>χρήστις του προφοριακού ακτήματος διαχείωνς Ζιβιδών Χασημώ<br>του ΥΕΕΒ και τα αποίεξησα. |
|                                                                                                    | Δήλωση Ορθότητας Στοιχείων                                                                                                    |                                                                                                    |
| Vrasiliu<br>etcas sta<br>orta ado                                                                                                    | ο δηλωνι, ότι τα στοιχεία ποι περιέχειται στο προφή μενι, συντεριλομθοιομένον ήλων των επισιν<br>(αγ. αλαθή και αναρή και δεότας εκαιεροποίους το Με διοή μου ενόλη θα τομο τα στοιχεία που<br>πρα του Υπουργείου, Ενέρχειας, Εμπορίου γιατιοιοχοίου (ΥΕΕΕ) στοιαροποιημένα σε ανιεχή βάση.<br>ΑΠΟΔΟΜΗ                                                                                                    | uttayêne,<br>ki eçeşebir                                                                                                    |

#### **Εικόνα 22 - Βήμα 7**

Πατώντας στο κομβίο «Καταχώρηση Προφίλ» διενεργείται αυτόματα έλεγχος σε σχέση με τα καταχωρημένα στοιχεία προφίλ και τις απαιτήσεις στοιχείων στο σύστημα. Επισημαίνεται ότι ο έλεγχος του συστήματος, είναι βοηθητικός και περιορίζεται για επιβεβαίωση ορισμένων παραμέτρων ορθότητας/πληρότητας και δεν αναιρεί την αποκλειστική ευθύνη του αιτητή για ορθότητα και πληρότητα στοιχείων. Σε περίπτωση επιτυχούς ολοκλήρωσης του προφίλ σας, τότε η κατάσταση προφίλ τίθεται σε «ΟΛΟΚΛΗΡΩΜΕΝΟ». Σε αντίθετη περίπτωση ή σε περίπτωση διενέργειας οποιασδήποτε αλλαγής στα στοιχεία του Προφίλ, η κατάσταση προφίλ τίθεται ξανά σε «Πρόχειρα Καταχωρημένο».

Επισημαίνεται ότι για να μπορείτε να υποβάλετε αίτηση μέσω του ηλεκτρονικού συστήματος, η κατάσταση του Προφίλ χρήστη/αιτητή **πρέπει απαραίτητα να είναι σε κατάσταση «ΟΛΟΚΛΗΡΩΜΕΝΟ»**. Οι πληροφορίες που καταχωρούνται στο Προφίλ δύναται να επικαιροποιούνται με δική σας ευθύνη μέσα από το σύστημα. Τα τρέχοντα στοιχεία προφίλ αφού καταχωρηθούν θα μεταφέρονται αυτόματα στις αιτήσεις που δημιουργείτε στο σύστημα και θα φυλάγονται μαζί με την αίτηση κάθε φορά που αίτηση υποβάλλεται επιτυχώς στο σύστημα.

### 3.3.1.2. ΕΙΔΟΠΟΙΗΣΕΙΣ (ΝΟΤΙFICATIONS)

Στην ενότητα αυτή φαίνονται όλες οι ειδοποιήσεις σας μέσω του συστήματος αναφορικά με την πρόοδο της υποβεβλημένης αίτησής σας.

| E | ιδοποιή   | σεις                                   |                      |                  |                      |     |
|---|-----------|----------------------------------------|----------------------|------------------|----------------------|-----|
|   | Πίνακας Ι | Εισερχόμενων - Εξερχόμενων Ειδοποιήσεω | νυ                   |                  |                      |     |
|   | A/A       | Ονοματεπώνυμο Αποστολέα                | Ημερομηνία Αποστολής | Τίτλος Μηνύματος | Ημερομηνία Ανάγνωσης | Evé |
|   |           |                                        |                      |                  |                      |     |
|   |           |                                        |                      |                  |                      |     |

Εικόνα 23 - Οι Ειδοποιήσεις μου

### 4. ΟΙ ΑΙΤΗΣΕΙΣ ΜΟΥ

Στην ενότητα «Οι Αιτήσεις μου» εμφανίζονται όλες οι αιτήσεις στις οποίες έχετε πρόσβαση -είτε ως συντονιστής (χρήστης αρχικοποίησης) είτε ως εταίρος (κατόπιν πρόσκλησης από συντονιστή αίτησης) είτε ως Συνεργάτης/σύμβουλος (agent – κατόπιν πρόσκλησης από συντονιστή αίτησης).

| Αι | τήσ  | εις                     |                       |                         |                    |                         |                 |                        |                        | Ενέργεια για<br>επιλεγμένη αίτηση      |
|----|------|-------------------------|-----------------------|-------------------------|--------------------|-------------------------|-----------------|------------------------|------------------------|----------------------------------------|
| (  | οι A | ιτήσεις Μου             |                       |                         |                    |                         |                 |                        |                        |                                        |
|    |      | Αριθμός Προ-<br>Αίτησης | Σχέδιο                | Προκήρυξη               | Αριθμός<br>Φακέλου | Ημερομηνία Έναρξης      | Χρήστης Έναρξης | Ημερομηνία Υποβολής    | Κατάσταση<br>Αίτησης   | Ενέργεια                               |
|    |      | 2398                    | Ψηφιακή<br>Αναβάθμιση | Ψηφιακή<br>Αναβάθμιση Α |                    | 2019-11-04T10:59:09.963 |                 | (                      | Πρόχειρη<br>Αποξήκευση | 🖿 Επεξεργασία 🔒 Βιτύπωση<br>🗙 Διαγραφή |
|    |      | 2400                    | Ψηφιακή<br>Αναβάθμιση | Ψηφιακή<br>Αναβάθμιση Α | 201.15.12.6.12     | 2019-11-04T12:40:54.473 |                 | 2019-11-04T14:01:18.74 | Υποβλημένη Αίτηση      | 🔒 Εκτύπωση                             |
|    |      | 2401                    | Ψηφιακή<br>Αναβάθμιση | Ψηφιακή<br>Αναβάθμιση Α |                    | 2019-11-04T12:54:11.943 |                 | (                      | Πρόχειρη<br>Αποξήκευση | 🖿 Επεξεργασία 🔒 Βιτύπωση<br>🗙 Διαγραφή |

#### Εικόνα 24 - Οι αιτήσεις μου

Στην ενότητα «Οι Αιτήσεις μου» φαίνεται η κατάσταση των αιτήσεων σας με τις πληροφορίες (στήλες) που φαίνονται στην εικόνα πιο πάνω. Για κάθε αίτηση σε κατάσταση «πρόχειρης αποθήκευσης» παρέχεται η δυνατότητα «Επεξεργασίας», «Εκτύπωσης» ή «Διαγραφής» της μέσω των αντίστοιχων κομβίων που φαίνονται στη στήλη «ενέργεια» στην εικόνα πιο πάνω. Για τις υποβεβλημένες αιτήσεις μόνο η ενέργεια «Εκτύπωση» είναι δυνατή.

Η διαδικασία επεξεργασίας (συμπλήρωσης) μία αίτησης διέπεται από τον σχεδιασμό και τις λειτουργικότητες που περιέχονται σε κάθε αίτηση οι οποίες εξατομικεύονται σε επίπεδο προκήρυξης Σχεδίου αίτησης. Για σκοπούς παρουσίασης των βασικών ή/και τυποποιημένων λειτουργιών κατά την επεξεργασία και υποβολή μίας αίτησης παρατίθεται παράδειγμα αίτησης με βάση το Σχέδιο Ψηφιακής Αναβάθμισης των Επιχειρήσεων (1<sup>η</sup> προκήρυξη) στην ενότητα «Συμπλήρωση και Υποβολή Αίτησης» πιο κάτω.

### 4.1.1.1. ΟΙ ΠΡΟΣΚΛΗΣΕΙΣ ΜΟΥ

| Πρ | οσκλήσεις Αιτητώ | v                    |       |                                  |                       |          |            | Ţ                    |
|----|------------------|----------------------|-------|----------------------------------|-----------------------|----------|------------|----------------------|
| •  | Αριθμός Αίτησης  | ΣΧΕΔΙΟ ΧΟΡΗΓΙΩΝ      | Email | Επωνυμία Εταιρείας/Ονοματεπώνυμο | Ημερομηνία Πρόσκλησης | isAgent? | Κατάσταση  | Ενέργεια             |
|    | 2404             | Ψηφιακή Αναβάθμιση Α | 9     |                                  | 11/5/2019 10:17:29 AM | Ναι      | Σε Αναμονή | 🖌 Αποδοχή 😭 Απόρριψη |

Εικόνα 25 - Οι προσκλήσεις μου

Στην ενότητα «Οι προσκλήσεις μου» εμφανίζονται όλες οι προσκλήσεις που έχετε λάβει για συμμετοχή σε αίτηση – είτε ως εταίρος (κατόπιν πρόσκλησης από συντονιστή αίτησης) είτε ως Συνεργάτης/Σύμβουλος (Agent – κατόπιν πρόσκλησης από συντονιστή αίτησης) και για τις οποίες εκκρεμεί ενέργεια (με κατάσταση «σε αναμονή» για ενέργεια «αποδοχής» ή «απόρριψης») – όπως φαίνεται στα αντίστοιχα κομβία (βλέπε το βέλος).

Επισημαίνεται ότι:

- 1. Συντονιστής σε μία αίτηση είναι ο χρήστης που την δημιουργεί (χρήστης αρχικοποίησης)
- Συνεργάτης/εταίρος σε μία αίτηση αφορά χρήστη που συμμετέχει στην αίτηση ως συνεργάτης/εταίρος/αιτητής (όπου η προκήρυξη υποστηρίζει συνεργατικό σχήμα αιτητών)
- 3. Σύμβουλος σε μία αίτηση αφορά εξουσιοδοτημένο συνεργάτη για σκοπούς παροχής συμβουλευτικών υπηρεσιών σε αίτηση με πρόσβαση στην αίτηση για επεξεργασία αίτησης ή/και καταχώρηση στοιχείων. Η πρόσβαση σε αίτηση ως 'σύμβουλος' φαίνεται στη στήλη «isAgent» και έχει περιορισμούς ως προς τις δυνατότητες και ενέργειες που μπορεί να διενεργήσει σε αυτή δεν επιτρέπεται η Υπογραφή (ηλεκτρονική δήλωση ταυτοποιημένου χρήστη) και η οριστική υποβολή αίτησης.

### 4.1.2. Σχεδιά Χορηγιών

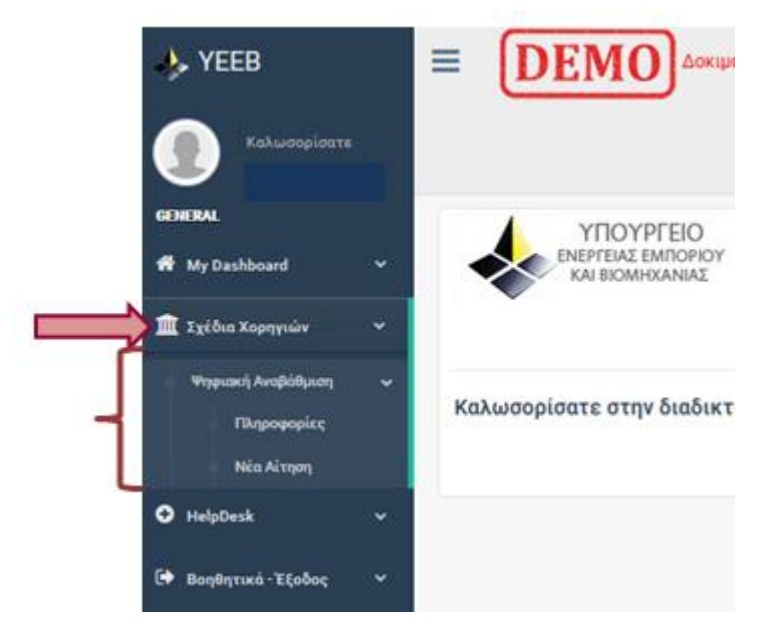

Εικόνα 26 - Σχέδια Χορηγιών

Στην ενότητα «Σχέδια Χορηγιών» φαίνονται οι ανοικτές προκηρύξεις Σχεδίων Χορηγιών - ήτοι, οι προκηρύξεις Σχεδίων όπου δύναται να υποβάλλονται αιτήσεις μέσω του Συστήματος.

Πατώντας «Σχέδια Χορηγιών» μπορείτε να δείτε τις ανοικτές προκηρύξεις.

Πατώντας σε μία ανοικτή προκήρυξη βλέπετε τις επιλογές «Πληροφορίες» και «Νέα Αίτηση».

Η επιλογή «Πληροφορίες» παραθέτει σύνδεσμο στην ιστοσελίδα προκήρυξης του Σχεδίου (ιστοσελίδα του YEEB) όπου βρίσκονται αναρτημένα και όλα τα έγγραφα της Προκήρυξης του Σχεδίου.

Με την επιλογή «Νέα Αίτηση» μπορείτε να αρχικοποιήσετε νέα ηλεκτρονική αίτηση για την εν λόγω ανοικτή προκήρυξη Σχεδίου Χορηγιών.

Επισημαίνεται ότι ο Χρήστης αρχικοποίησης μίας αίτησης είναι ο χρήστης που την δημιουργεί και ορίζεται αυτόματα και ως Συντονιστής αίτησης.

Η διαδικασία, ροή και γενικό πλαίσιο δημιουργίας, επεξεργασίας και υποβολής μίας αίτησης στο σύστημα περιγράφετε αναλυτικά στην ενότητα «συμπλήρωση και υποβολή αίτησης για προκήρυξη/Σχέδιο» μέσω του συστήματος για την εκάστοτε προκήρυξη.

# 4.1.3. HELPDESK

Για υποβολή ερωτήματος μέσω του HelpDesk του Συστήματος, στο αριστερό-πλαϊνό μενού πατήστε «HelpDesk» για να δείτε τις επιλογές μενού HelpDesk – όπως φαίνονται στην πιο κάτω εικόνα.

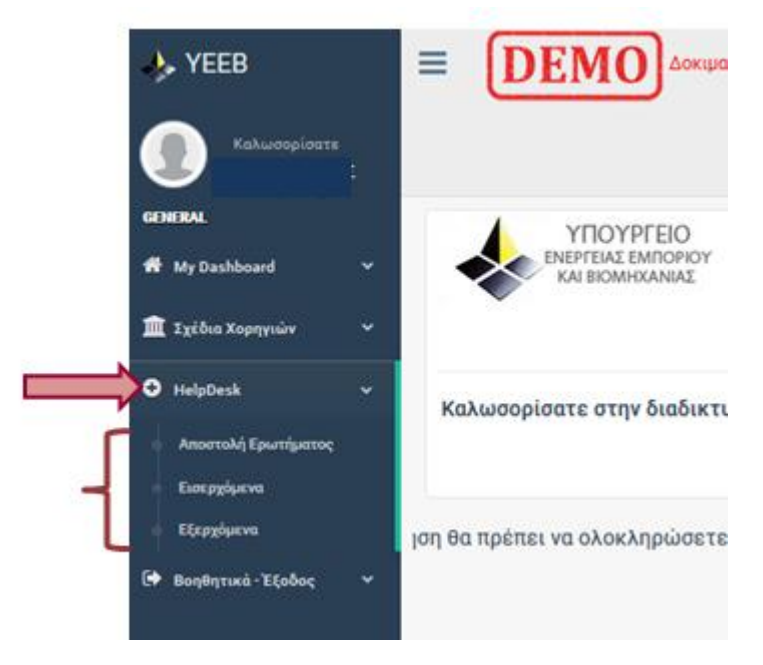

Εικόνα 27 - HelpDesk

Για αποστολή νέου ερωτήματος, στο αριστερό πλαίσιο, πατήστε «Αποστολή Ερωτήματος».

Στην οθόνη που εμφανίζεται «Αποστολή Ερωτήματος» μπορείτε να υποβάλετε ερώτημα συμπληρώνοντας τα πεδία που φαίνονται στην πιο κάτω οθόνη και στη συνέχεια να πατήσετε «αποστολή».

| GENER       | AL                 |   |                     |                                                     |
|-------------|--------------------|---|---------------------|-----------------------------------------------------|
| 18 M        | ly Dashboard       | • | Αποστολη Ερωτηματος |                                                     |
| <b>1</b> 23 | χέδια Χορηγιών     | • | Στοιχεία Ερωτήματος |                                                     |
| • н         | elpDesk            | v | Κατηγορία*          | Επιλογή Κατηγορίας 🔹                                |
| <b>^</b>    | ποστολή Ερωτήματος |   | Τίτλος*             |                                                     |
| •           | ισερχόμενα         |   | Μήνυμα:*            |                                                     |
| • B         | ξερχόμενα          |   |                     |                                                     |
| 🕞 вс        | οηθητικά - Έξοδος  | * |                     | A                                                   |
|             |                    |   | Επισυναπτόμενο:     | Chaose File No file chosen Χιαγραφή Επισυναπτόμενου |
|             |                    |   |                     | Ακύρωση Αποστολή                                    |
|             |                    |   |                     |                                                     |

**Εικόνα 28 HelpDesk** 

Για να δείτε τα εισερχόμενα, στο αριστερό πλαίσιο, πατήστε «Εισερχόμενα»

| GENERAL              |   |       |                            |                          |           |                  | -                     |           |
|----------------------|---|-------|----------------------------|--------------------------|-----------|------------------|-----------------------|-----------|
| # My Dashboard       |   | Ειδοπ | οιήσεις                    |                          |           |                  |                       |           |
| <b>•</b> • • • • •   |   | Πίναι | κας Εισερχόμενων Ειδοποιήσ | νωα                      |           |                  |                       |           |
| ΙΙΙ Σχέδια Χορηγιών  | Ť |       |                            | the second state and the | Marrayala | Window Mandalana | the second states and | Balance - |
| HelpDesk             | ~ | AVA   | Ονοματεπωνομο Αποστολεά    | Ημερομηνία Αποστολης     | κατηγορια | Τττλος Μηνυματος | Ημερομηνια Αναγνωσης  | Ενεργεια  |
| Αποστολή Ερωτήματος  |   |       |                            |                          |           |                  |                       |           |
| Σισερχόμενα          |   |       |                            |                          |           |                  |                       |           |
| Εξερχόμενα           |   |       |                            |                          |           |                  |                       |           |
| 🗭 Βοηθητικά - Έξοδος | * |       |                            |                          |           |                  |                       |           |

Εικόνα 29 HelpDesk

από αυτή την οθόνη μπορείτε να ανοίξετε (πατώντας «άνοιγμα») ή να διαγράψετε (πατώντας «διαγραφή») ένα εισερχόμενο ερώτημα.

Για να δείτε τα εξερχόμενα μηνύματα, στο αριστερό πλαίσιο, πατήστε «Εξερχόμενα»

| # My Dashboard       | • | Ειδοποι | ήσεις                    |                    |                          |                      |                      |
|----------------------|---|---------|--------------------------|--------------------|--------------------------|----------------------|----------------------|
| 🏛 Σχέδια Χορηγιών    | ÷ | Πίνακας | Εξερχόμενων Ειδοποιήσεων |                    |                          |                      |                      |
| HelpDesk             | v | A/A     | Ονοματεπώνυμο Παραλήπτη  | Κατηγορία          | Τίτλος Μηνύματος         | Ημερομηνία Αποστολής | Ενέργεια             |
| Amorralá Fourréumor  |   | 1       |                          | Λειτουργικά Θέματα |                          | 03/11/2019 10:12     | 👁 Άνοιγμα 🗶 Διαγραφή |
| Εισερχόμενα          |   | 2       |                          | Λειτουργικά Θέματα | testing HelpDesk message | 05/11/2019 10:40     | Φιστροφή             |
| Εξερχόμενα           |   | 3       |                          | Λειτουργικά Θέματα |                          | 05/11/2019 13:25     | Ανογρα Χάσγραφή      |
| 🕞 Βοηθητικά - Έξοδος | ~ | 4       |                          | Λειτουργικά Θέματα |                          | 05/11/2019 13:31     | 👁 Ανοιγμα 🗙 Διαγραφή |
|                      |   | 5       |                          | Λειτουργικά Θέματα |                          | 05/11/2019 13:31     | 👁 Ανοιγμα 🗙 Διαγραφή |
|                      |   | 6       |                          | Λειτουργικά Θέματα |                          | 05/11/2019 13:31     | 👁 Ανοιγμα 🗶 Διαγραφή |
|                      |   | 7       |                          | Λειτουργικά Θέματα |                          | 07/11/2019 11:22     | 👁 Άνοιγμα 🗰 Διαγραφή |

#### Εικόνα 30 HelpDesk

από αυτή την οθόνη μπορείτε να ανοίξετε, πατώντας «άνοιγμα», ή να διαγράψετε, πατώντας «διαγραφή», ένα εξερχόμενο ερώτημα.

## 4.1.4. ΒΟΗΘΗΤΙΚΑ – ΕΞΟΔΟΣ

Για να αποσυνδεθείτε από το σύστημα, στο αριστερό-πλαϊνό μενού πατήστε «Βοηθητικά – Έξοδος» και ακολούθως «Αποσύνδεση» για να αποσυνδεθείτε από το Σύστημα.

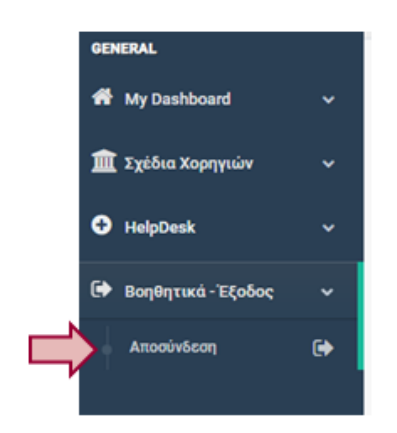

Εικόνα 31 - Έξοδος

## 5. Σύμπληρώση και Υποβολή αιτήσης

Κάθε αίτηση είναι εξατομικευμένη στις ανάγκες και πρόνοιες της εκάστοτε προκήρυξης Σχεδίου. Για σκοπούς παρουσίασης των βασικών ή/και τυποποιημένων λειτουργιών (και οθονών στο σύστημα) για την δημιουργία, συμπλήρωση και υποβολή μίας αίτησης παρατίθενται τα πιο κάτω αποσπάσματα από την αίτηση Ψηφιακής Αναβάθμισης των Επιχειρήσεων (1<sup>η</sup> προκήρυξη).

Σημειώνεται ότι η διαδικασία συμπλήρωσης στοιχείων και υποβολής της αίτησης παρατίθεται με αναλυτική καθοδήγηση σε κάθε βήμα στο Υπόδειγμα αίτησης της εκάστοτε προκήρυξης το οποίο περιλαμβάνεται στα επίσημα έγγραφα της προκήρυξης.

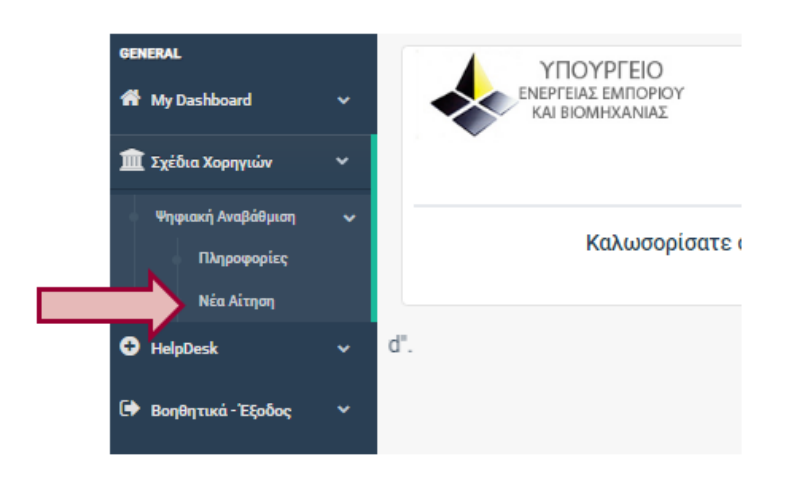

Για να **δημιουργήσετε μία νέα αίτηση** θα πρέπει να μεταβείτε στο αριστερό πλαίσιο στην ενότητα Σχέδια Χορηγιών και να εντοπίσετε τις 'ανοικτές' προκηρύξεις Σχεδίων Χορηγιών. Στην ενότητα Σχέδια Χορηγιών εμφανίζονται μόνο οι προκηρύξεις για τις οποίες παρέχεται η δυνατότητα υποβολής αίτησης.

## 5.1. ΑΙΤΗΣΗ - ΒΗΜΑ 1

Πατώντας «Νέα Αίτηση» στο αριστερό πλαίσιο (Σχέδια Χορηγιών –Ψηφιακή Αναβάθμιση στην πιο πάνω εικόνα) μεταβαίνετε στην οθόνη που φαίνεται πιο κάτω – Βήμα 1. Η αίτηση δημιουργείται αφού πατήσετε στο κομβίο «**Δημιουργία Νέας Αίτησης**» (όπως φαίνεται στο (1) – και αρχικοποιείται στο σύστημα με την ενημέρωση πεδίων όπως φαίνεται στο (2). Τα στοιχεία που φαίνονται στο σημείο (2) – Βήμα 1 ενημερώνονται αυτόματα από το σύστημα. Εγχειρίδιο Χρήσης ηλεκτρονικού ΣΥστήματος ΣΧεδίων ΧΟρηγιών fundingApps του YEEB

| 1 - Γενικά Στοιχεία Αί        | τησης                |                                     |                                    |
|-------------------------------|----------------------|-------------------------------------|------------------------------------|
|                               |                      |                                     |                                    |
|                               | μτηση θα πρεπει να τ | πατησετε «Δημιουργια Νεας Αιτησης » |                                    |
|                               | Δημιουργία Νέας .    | Αίτησης                             |                                    |
| Αριθμός Προ-Αίτησης           | 0                    |                                     |                                    |
| Αριθμός Φακέλου               | -                    |                                     |                                    |
| Ημερομηνία Αρχικοποίησης      |                      | Αριθμός Προ-Αίτησης                 | 2422                               |
| αι τουμοία Οοματικής Υποβολής |                      | Ασιθυός Φακέλου                     | -                                  |
| helpeline cherenely respectiv |                      |                                     |                                    |
| Σχέδιο Χορηγιών               |                      | Ημερομηνία Αρχικοποίησης            | 11/7/2019                          |
| Προκήρυξη Σχεδίου             |                      | Ημερομηνία Οριστικής Υποβολής       |                                    |
| Επιχειρησιακό Πρόγραμμα       |                      |                                     |                                    |
| Κατάσταση Αίτησης             | -                    | Σχέδιο Χορηγιών                     | Ψηφιακη Αναβαθμιση                 |
|                               |                      | Προκήρυξη Σχεδίου                   | Ψηφιακή Αναβάθμιση Α               |
|                               |                      | Επιχειρησιακό Πρόγραμμα             | Προγραμματική Περίοδος 2014 - 2020 |
|                               |                      |                                     |                                    |

Η διαδικασία συμπλήρωσης της αίτησης αφού αρχικοποιηθεί από τον Συντονιστή αίτησης φαίνεται από την οριζόντια μπάρα στην οποία συνοψίζονται όλα τα βήματα για συμπλήρωση και υποβολή της αίτησης. Σε κάθε βήμα παρέχεται σχετική καθοδήγηση για την συμπλήρωση των πεδίων αίτησης.

Κάθε νέα αίτηση λαμβάνει μοναδικό αριθμό αναφοράς (αριθμός προ-αίτησης). Με την οριστική υποβολή της αίτησης λαμβάνει μοναδικό Αριθμό Φακέλου, ημερομηνία οριστικής υποβολής αίτησης και η κατάσταση της αίτησης τίθεται ως «ΥΠΟΒΛΗΜΕΝΗ». Αιτήσεις που δεν υποβάλλονται δεόντως μέσα από το σύστημα δεν θα λαμβάνονται υπόψη για σκοπούς αξιολόγησης για χορηγία.

Στην αίτηση Ψηφιακής Αναβάθμισης των Επιχειρήσεων υπάρχουν 15 βήματα όπως φαίνονται στην πιο κάτω εικόνα. Το τρέχον βήμα εμφανίζεται κάτω από την οριζόντια μπάρα στο σημείο που φαίνεται το βέλος.

| 1                   | 2                   | -3-               | - (4)             | 5           | -6               | -0-               | 8            | 9             | 10             | 11            | 12                                 | 13             | 14        | 15                         |
|---------------------|---------------------|-------------------|-------------------|-------------|------------------|-------------------|--------------|---------------|----------------|---------------|------------------------------------|----------------|-----------|----------------------------|
| Βήμα 1              | Βήμα 2              | Βήμα 3            | Βήμα 4            | Briya 5     | Βήμα 6           | Brigua 7          | Brigin 8     | Brigua 9      | Brigua 10      | Βήμα 11       | Bήμα 12                            | Brigue 13      | Βήμα 14   | Brya 15                    |
| Teneti              | I <sub>379</sub> µs | Στοιχεία          | Στοιχεία Επιχορημ | Μέγείος     | Erocycla         | Υφιστόμενη        | Ψηφιακά Έργα | Ψηριακές      | Περιγραφή      | Δατάνες       | Χρηματοδότηση/Χρονοδιάγ.Υλοποίησης | Επισυναπτόμενα | Daygor    | Υπεύθυνες Δηλώσεις/Υπογραφ |
| Στοιχεία<br>Αίτησης | Συνεργατών          | ΑπητήγΕπορείρησης | Δροστηριότ.       | Englipholic | Ιώρενσης-Κανάνων | Κατάσταση Αλτησης | Αίτησης      | Δράσεις Έργου | Τεργων Ανοβάθ. | Τεργων Αναβάλ |                                    | Apycia         | Opétoyuse | Υποβολή Αίτησης            |

Για να μεταβείτε σε ένα συγκεκριμμένο βήμα της αίτησης θα πρέπει να πατήσετε στο αντίστοιχο βήμα.# της οριζόντιας μπάρας. Εναλλακτικά, από την οθόνη του τρέχοντος βήματος μπορείτε να μεταβαινετε στο «**επόμενο»** ή «**προηγούμενο**» βήμα πατώντας στα αντίστοιχα κομβία που βρίσκονται στο κάτω δεξιά μέρος της σελίδας κάθε βήματος - όπως φαίνεται πιο κάτω.

|    |                       | 📢 Προηγούμενο          | ₩ Επόμενο         |
|----|-----------------------|------------------------|-------------------|
|    |                       |                        |                   |
| Co | pyright © 2019 YOOYPE | ΕΙΟ ΕΝΕΡΓΕΙΑΣ, ΕΜΠΟΡΙΟ | Υ ΚΑΙ ΒΙΟΜΗΧΑΝΙΑΣ |

### 5.2. ΒΗΜΑ 2- ΣΧΗΜΑ ΣΥΝΕΡΓΑΤΩΝ/ΣΥΜΒΟΥΛΩΝ

Σε περίπτωση που επιθυμείτε να εξουσιοδοτήσετε «Σύμβουλο/Agent» για συμπλήρωση της αίτησης μπορείτε να το κάνετε από αυτή την ενότητα αποστέλλοντας σχετική πρόσκληση σύμβουλου/Agent – απαιτείται να καταχωρήσετε το "Profile ID ΑΡΙΑΔΝΗΣ» και το «email» του συνεργάτη σας (σημείο (1) στην πιο κάτω εικόνα) ο οποίος πρέπει απαραίτητα να έχει <u>ταυτοποιημένο λογαριασμό στην Αριάδνη</u>, και να επιλέξετε το κουτάκι (checkbox) «Agent» (φαίνεται με κύκλο στην εικόνα) και στη συνέχεια να πατήσετε «Προσθήκη νέου συνεργάτη» (σημείο (2)) για να του αποσταλεί σχετική πρόσκληση/εξουσιοδότηση.

| <b>Βήμα</b> 2 - Πρ                           | οσκλήσεις Συνε                     | ργατών/Εταίρων              | Agent)                               |                                            | Προσθήκη Νέου Ε               | τείρου                                            |
|----------------------------------------------|------------------------------------|-----------------------------|--------------------------------------|--------------------------------------------|-------------------------------|---------------------------------------------------|
| Προσκλήσεις που 3<br>Αριθμός Προ-<br>Αίτησης | Profile ID<br>APIAAN-GL<br>0000000 | Email                       | Επωνομία Εταιρείας/<br>Ονοματεπώνυρο | Ημερομηνία<br>Πρόσκλησης<br>30/9/2019 2:20 | <b>ізАдині?</b><br>831 ру Кал | Κατάσταση Ενέργεια<br>Σε ΒΑκίρωση Πρόσ<br>Ανομονή |
| Σχήμα Συνεργα<br>Profile ID ΑΡΙΑΔΝΙ          |                                    | pla Eταιρείας/Ονοματεπώνομο | Ημερομηνία Αποδοχής                  | is Agent                                   | Συντονιστης                   | Бубруга                                           |
| 000000                                       |                                    |                             | 23/7/2019 1:24:49 µµ                 | UX.                                        | Nai                           | 🛢 Διαγραφή από Πρότοοι                            |

Ο παραλήπτης θα λάβει σχετική ενημέρωση μέσω ηλεκτρονικού μηνύματος καλώντας τον να εισέλθει στο σύστημα (μέσω LogIn) για να αποδεχτεί ή να απορρίψει μία πρόσκληση (η ενέργεια αυτή μπορεί να υλοποιηθεί από το Αριστερό πλαίσιο (μενού) στον σύνδεσμο "My Dashboard" -> «Οι προσκλήσεις μου» – όπως αναφέρεται σε προηγούμενη ενότητα.

Οι προσκλήσεις που αποστέλλονται για μία αίτηση φαίνονται στο σημείο (3) της πιο πάνω εικόνας και οι προσκλήσεις που γίνονται αποδεκτές φαίνονται στο «Σχήμα Συνεργατών» στο σημείο (3) – συμπεριλαμβανομένου του συντονιστή (χρήστη που αρχικοποίησε την αίτηση).

Με την αποστολή πρόσκλησης «Συνεργάτη/Agent» εξουσιοδοτείτε τον συγκεκριμένο χρήστη να εισέρχεται στην αίτηση και να προβαίνει σε εγγραφές/διορθώσεις/ διαγραφές επί του περιεχομένου αυτής. Επισημαίνεται ότι η πρόσβαση/δυνατότητες που έχει ένας «Σύμβουλος/Agent» περιορίζεται MONO σε εγγραφές/διορθώσεις στο περιεχόμενο της αίτησης και ΔΕΝ έχει εξουσιοδότηση να κάνει ΟΡΙΣΤΙΚΗ ΥΠΟΒΟΛΗ αίτησης. Η υποβολή αίτησης γίνεται MONO από τον AITHTH με αποκλειστική ευθύνη για την ορθότητα και εγκυρότητα του περιεχομένου της αίτησης την οποία υποβάλλει.

### 5.3. ΒΗΜΑ 3 – ΣΤΟΙΧΕΙΑ ΑΙΤΗΤΗ

Το Βήμα 3 αφορά σε στοιχεία αιτητή (επιχείρησης) όπως φαίνεται στην πιο κάτω εικόνα. Πατώντας σε κάθε υποενότητα εμφανίζονται αναλυτικά όλα τα πεδία για καταχώρηση. Σε κάθε ενότητα παρέχεται σχετική καθοδήγηση. Στοιχεία που τηρούνται στις «Πληροφορίες Προφίλ» του λογαριασμού σας φορτώνονται αυτόματα στην αίτηση και δεν υπόκεινται σε επεξεργασία μέσα από τις οθόνες της αίτησης. Ενδεχόμενες αλλαγές επικαιροποίησης τέτοιων στοιχείων θα πρέπει να γίνονται στην ενότητα «Πληροφορίες Προφίλ» από το My Dashboard και θα μεταφέρονται αυτόματα μέσα στην αίτηση.

|    | Βήμα 🛐 - Στοιχεία Αιτητή/Επιχείρησης    | Βήμα 3 - Στοιχεία Αιτητή/Επιχείρησης    |               |
|----|-----------------------------------------|-----------------------------------------|---------------|
|    |                                         |                                         |               |
|    | Γενικά Στοιχεία Αιτήτριας Επιχείρησης   | Γενικά Στοιχεία Αιτήτριας Επιχείρησης   |               |
|    | Πρόσθετα Στοιχεία Επιχείρησης           | Πρόσθετα Στοιχεία Επιχείρησης           |               |
| Ľ) | Στοιχεία Επικοινωνίας Επιχείρησης       | Στοιχεία Επικοινωνίας Επιχείρησης       |               |
| ľ  | Στοιχεία Νόμιμου Εκπροσώπου Επιχείρησης | A (                                     |               |
|    | Τόπος Εγκατάστασης Επιχείρησης          | U                                       |               |
|    |                                         | Empyin                                  | Πάφος         |
|    |                                         | Algore                                  | Πομός         |
|    |                                         | Obic - Apulptic                         | οδός 1        |
|    |                                         | Τοχοδροφοικός Κώδουνος                  | 1212          |
|    |                                         | Tug Kadi/Tug Ouplin                     | 1111          |
|    |                                         | Τηλάγκωνο Σταθερό                       | 0035799454545 |
|    |                                         | Τηλέφωνο Κονητό                         | 99-123456     |
|    |                                         |                                         |               |
|    |                                         |                                         |               |
|    |                                         | Στοιχεία Νόμιμου Εκπροσώπου Επιχείρησης |               |
|    |                                         | Τόπος Εγκατάστασης Επιχείρησης          |               |

Οι ενότητες σε κάθε βήμα της αίτησης φαίνονται αναλυτικά στο σχετικό υπόδειγμα αίτησης που περιλαμβάνεται στα επίσημα έγγραφα της εκάστοτε προκήρυξης.

# 5.4. ΒΗΜΑ 13 – ΜΗΧΑΝΙΣΜΟΣ ΕΠΙΣΥΝΑΨΗΣ ΔΙΚΑΙΟΛΟΓΗΤΙΚΩΝ

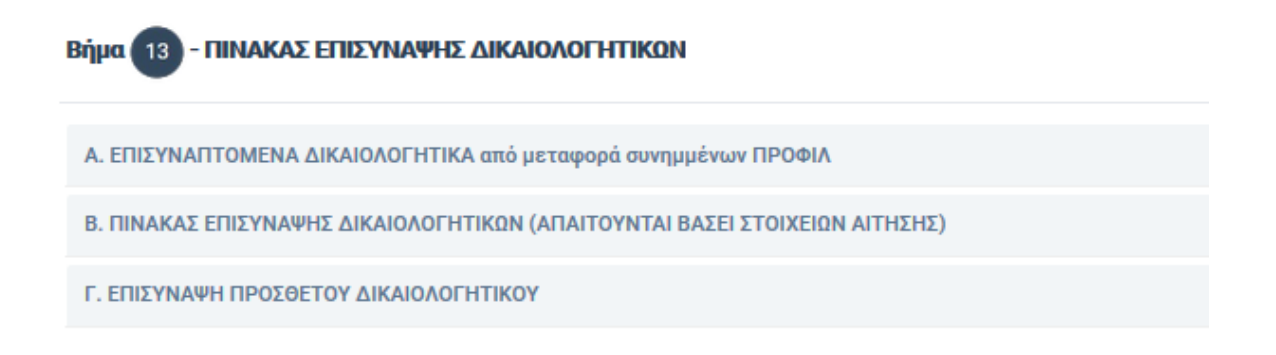

Εμφανίζονται 3 ενότητες για συνημμένα αίτησης (Α, Β, Γ).

Η ενότητα Α αφορά σε δικαιολογητικά που επισυνάπτονται στο Προφίλ και μεταφέρονται αυτόματα στην αίτηση. Επικαιροποίηση/Αλλαγές/ Προσθήκες γίνονται μόνο από το ΠΡΟΦΊΛ και μεταφέρονται στην αίτηση (αυτόματα).

Η ενότητα Β αφορά σε κατάλογο απαιτούμενων δικαιολογητικών με βάση τη συμπληρωμένη αίτηση (απαιτούμενα δικαιολογητικά με βάση τη συμπληρωμένη αίτηση)

| ιυτό<br>ν ιστ                                                                                                    | το Βήμα θα πρέπει να επισυνάφι<br>τοσελίδα του YEEB.                                                         | τε όλα τα απι                        | αιτούμενα Δικαιολογητικά/Πισ                                                                     | τατοιητητά όπως αυτά καθορίζονη<br>1                                        | ται στον Οδηγό Σχεδίου                                      | / Κατάλογο                | Δικαιολογητικών ο οποίος β                                                     | βρίσκεται αναρτημέν                                                           |
|----------------------------------------------------------------------------------------------------|----------------------------------------------------------------------------------------------------|--------------------------------------|--------------------------------------------------------------------------------------------------|-----------------------------------------------------------------------------|-------------------------------------------------------------|---------------------------|--------------------------------------------------------------------------------|-------------------------------------------------------------------------------|
| ωνημ                                                                                                    | μμένα πρέπει να είναι της <b>μορφής</b>                                                                      | PDF και να μην                       | <b>ν υπερβαίνουν τα 5Mb</b> σε μέγεθ                                                             | ος (αν αρχείο).                                                             | $\bigcirc$                                                  |                           |                                                                                |                                                                               |
| IIN                                                                                                    | ΙΑΚΑΣ ΕΠΙΣΥΝΑΨΗΣ ΔΙΚΑΙΟ                                                                                      | λογητικών                            | Ι (ΑΠΑΙΤΟΥΝΤΑΙ ΒΑΣΕΙ ΣΤΟ                                                                         | ΙΧΕΙΟΝ ΑΙΤΗΣΗΣ)                                                             | Ŷ                                                           |                           |                                                                                |                                                                               |
| άτω                                                                                                    | ω παρατίθενται (δυναμικά) τα δικα<br>τιση με υριστάμενο συνημμένο. Σε                                        | ιολογητικά πο<br>περίπτωση πο        | ο απαιτούνται με βάση τα στοιχε<br>ο κάποιο απαιτούμενο παραστατ                                 | ία που έχουνδηλωθεί στην ηλεκτρ<br>ικό δεν καταγρίφεται θα πρέπει να        | ονική αίτηση. Για κάθε δι<br>επισυναφθεί στον πίνακο        | καιολογητυ<br>ι Γ «ΕΠΙΣΥΝ | κό που απαιτείται θα πρέπει ν<br>ΑΨΗ ΠΡΟΣΘΕΤΟΥ ΔΙΚΑΙΟΛΟΓΙ                      | α κάνετε νέα επισύναι<br>(ΤΙΚΟΥ».                                             |
| σχέτ                                                                                                    |                                                                                                    |                                      |                                                                                                  |                                                                             |                                                             |                           |                                                                                |                                                                               |
| ηχέι.                                                                                                    |                                                                                                    | Bigm                                 |                                                                                                  |                                                                             | Σύνδεση Σε Υφιστά                                           | HE VO                     |                                                                                |                                                                               |
| χέn<br>ι                                                                                                    | Περεγραφή Επισυνακτόμενου                                                                                    | Βήρα<br>Αίτησης                      | Ενότητα Λέτησης                                                                                  | Νέο Επισο νακτόμενο                                                         | Σύνδεση ) ε Υφιστί<br>Επιουι πετόμεν                        | HE YO<br>U                | Σύντομη Περιγραφή                                                              | Ενέργεια                                                                      |
| nho.                                                                                                    | Περιγραφή Επισυνιατόμενου<br>Πιστοποιητικό εγγραφής Περί<br>Εργοστασίων Νόμο                                 | Βήμα<br>Αίτησης<br>Βήμα 3            | <b>Ενότητα Αίτησης</b><br>Πρόσθετα Στοιχεία Επιχείρησης                                          | Néo Emocrantôprovo<br>Brouse No file selected.                              | Σύνδεση λε Υφιστά<br>Επιουλ ακτάμεν<br>Επιλέξτε             | ратно<br>0<br>            | <b>Σύντομη Περιγραφή</b><br>Δώστε σύντομη περιγραφή                            | Ενέργεια<br>🗸 Επισίνορη Αρχείου                                               |
|                                                                                                    | Περιγροφή Επουνοικτόμετου<br>Πατοποιητικό εγγροφής Παρί<br>Εργοστασίων όλωσ<br>Υπεύθυνη δήλωση ελεγκτή ΜΜΕ   | Βήμα<br>Αίτοροης<br>Βήμα 3<br>Βήμα 5 | Ενότητα Αίτορος<br>Πρόσθετα Στοιχεία Επιχείρησης<br>Χαρακτηρισμός Επιχείρησης ως<br>Μικρομεσοία  | Nio Emot variópicyo<br>Bronse No file selected.<br>Bronse No file selected. | Σύνδεκη) ε Υφιστά<br>Επιονη υπτόματ<br>Επιλέξτε<br>Επιλέξτε |                           | <b>Σύντομη Περιγραφή</b><br>Δώστε σύντομη περιγραφή<br>Δώστε σύντομη περιγραφή | Ενέργεια<br><ul> <li>Επούναψη Αρχείου</li> <li>Επούναψη Αρχείου</li> </ul>    |
| n in the second second s | Περιγραφή Επισονιατόφενου<br>Πιστοποιητικό εγγροφής Περί<br>Εργοστασίων Νόμο<br>Υπεύθυνη δήλωση ελεγικτή ΜΜΕ | Βίρκι<br>Αίτησης<br>Βήμα 3<br>Βήμα 5 | Ενότεχτα Αίτορος<br>Πρόσθετα Στοιχεία Επιχείρησης<br>Χαρακτηριομός Επιχείρησης ως<br>Μικρομεσαία | Néo Enon-textrópero<br>Braves No file selected.<br>Braves No file selected. | Σάνδεση ε Υφιστά<br>Επολάξτα<br>Επολάξτα                    |                           | Σύντομη Περηγραφή<br>Δώστε σύντομη περιγραφή<br>Δώστε σύντομη περιγραφή        | Εντέργετα<br><ul> <li>Επισύναψη Αρχείου</li> <li>Επισύναψη Αρχείου</li> </ul> |

#### Εικόνα 22 - πίνακας επισύναψης δικαιολογητικών αίτησης (πίνακας Β)

Στον πίνακα (B) παρατίθενται (δυναμικά) τα δικαιολογητικά που απαιτούνται με βάση τα στοιχεία που έχουν δηλωθεί στην ηλεκτρονική αίτηση. Για κάθε δικαιολογητικό που απαιτείται θα πρέπει να κάνετε νέα επισύναψη (σημείο (1) στην πιο πάνω εικόνα) ή συσχέτιση με υφιστάμενο συνημμένο (σημείο (2) στην πιο πάνω εικόνα). Σε περίπτωση που κάποιο απαιτούμενο παραστατικό δεν καταγράφεται στους πίνακες Α και Β, θα πρέπει να επισυναφθεί στον πίνακα Γ «ΕΠΙΣΥΝΑΨΗ ΠΡΟΣΘΕΤΟΥ ΔΙΚΑΙΟΛΟΓΗΤΙΚΟΥ».

Η ενότητα Γ παρέχει τη δυνατότητα στον αιτητή να επισυνάψει οποιοδήποτε δικαιολογητικό απαιτέιται, με βάση τις απαιτήσεις της προκήρυξης/Σχεδίου, και το οποίο δεν περιλαμβάνεται στον πίνακα απαιτούμενων δικαιολογητικών στην ενότητα Β.

### 5.5. ΒΗΜΑ 14 – ΈΛΕΓΧΟΣ ΟΡΘΟΤΗΤΑΣ ΑΙΤΗΣΗΣ

|                                             |                                                                                                    | Έλεγχος Ορθότητας                                                                                                    |
|---------------------------------------------|----------------------------------------------------------------------------------------------------|----------------------------------------------------------------------------------------------------|
|                                             |                                                                                                    |                                                                                                    |
| Αφ<br>Επ<br><b>για</b>                      | οού συμπληρώσετε τ<br>ιισημαίνεται ότι ο έλ<br><b>α ορθότητα και πλη</b><br>1 να καταστεί δυνατή               | γν αίτηση με όλα τα απαιτούμενα επισυναπτόμενα δικαιολογητικά πατήστε «Έλεγχος» για έλεγχο των στοιχείων της αίτησης.<br>εγχος ορθότητας του συστήματος, είναι βοηθητικός για επιβεβαίωση ορισμένων παραμέτρων ορθότητας/πληρότητας της αίτησης και <b>δεν αναιρεί την αποκλειστική ευθόνη του α</b><br><b>οότητα στοιχείων της αίτησης σύμφωνα με τις πρόνοεες στα έγγραφα Σχεδίου (Οδηγό Σχεδίου, κατάλογο δικαιολογητικών, έντυπο αίτησης).</b><br>η οριστική υποβολή της αίτηση απαιτείται επιτυχής ολοκλήρωση του Ελέγχου Ορθότητας.                                                                                                    |
|                                             |                                                                                                    | Έλεγχος                                                                                                    |
|                                             |                                                                                                    |                                                                                                    |
|                                             |                                                                                                    | Για οριστική υποβολή αίτησης θα πρέπει να ολοκληρώσετε το βήμα "Υπεύθυνη Δήλωση / Συγκατάθεση" και να πατήσετε στο κουμπί "ΥΠΟΒΟΛΗ".                                                                                                    |
|                                             |                                                                                                    | Για οριστική υποβολή αίτησης θα πρέπει να ολοκληρώσετε το βήμα "Υπεύθυνη Δήλωση / Συγκατάθεση" και να πατήσετε στο κουμπί "ΥΠΟΒΟΛΗ".<br>Έλεγχος                                                                                                    |
|                                             |                                                                                                    | Για οριστική υποβολή αίτησης θα πρέπει να ολοκληρώσετε το βήμα "Υπεύθυνη Δήλωση / Συγκατάθεση" και να πατήσετε στο κουμπί "ΥΠΟΒΟΛΗ".<br>Για οριστική υποβολή αίτησης θα πρέπει να ολοκληρώσετε το βήμα "Υπεύθυνη Δήλωση / Συγκατάθεση" και να πατήσετε στο κουμπί "ΥΠΟΒΟΛΗ".                                                                                                    |
|                                             |                                                                                                    | Για οριστική υποβολή αίτησης θα πρέπει να ολοκληρώσετε το βήμα "Υπεύθυνη Δήλωση / Συγκατάθεση" και να πατήσετε στο κουμπί "ΥΠΟΒΟΛΗ".<br>Για οριστική υποβολή αίτησης θα πρέπει να ολοκληρώσετε το βήμα "Υπεύθυνη Δήλωση / Συγκατάθεση" και να πατήσετε στο κουμπί "ΥΠΟΒΟΛΗ".<br>ΑΠΟΤΕΛΕΣΜΑ ΕΛΕΓΧΟΥ : ΒΡΕΘΗΚΕ ΣΦΑΛΜΑ - Απαιτείται διόρθωση στα πιο κάτω:                                                                                                    |
| A/A                                         | Γρόβλημα στο Βήμα                                                                                              | Για οριστική υποβολή αίτησης θα πρέπει να ολοκληρώσετε το βήμα "Υπεύθυνη Δήλωση / Συγκατάθεση" και να πατήσετε στο κουμπί "ΥΠΟΒΟΛΗ".<br>Για οριστική υποβολή αίτησης θα πρέπει να ολοκληρώσετε το βήμα "Υπεύθυνη Δήλωση / Συγκατάθεση" και να πατήσετε στο κουμπί "ΥΠΟΒΟΛΗ".<br>ΑΠΟΤΕΛΕΣΜΑ ΕΛΕΓΧΟΥ : ΒΡΕΘΗΚΕ ΣΦΑΛΜΑ - Απαιτείται διόρθωση στα πιο κάτω:<br>Γιεογμοφή Προβλήματος                                                                                                    |
| A/A<br>1                                    | <b>Πρόβλημα στο Βήμα</b><br>(στο Προφιλ) Βήμα 7                                                                | Για οριστική υποβολή αίτησης θα πρέπει να ολοκληρώσετε το βήμα "Υπεύθυνη Δήλωση / Συγκατάθεση" και να πατήσετε στο κουμπί "ΥΠΟΒΟΛΗ".<br>Για οριστική υποβολή αίτησης θα πρέπει να ολοκληρώσετε το βήμα "Υπεύθυνη Δήλωση / Συγκατάθεση" και να πατήσετε στο κουμπί "ΥΠΟΒΟΛΗ".<br>Για οριστική υποβολή αίτησης θα πρέπει να ολοκληρώσετε το βήμα "Υπεύθυνη Δήλωση / Συγκατάθεση" και να πατήσετε στο κουμπί "ΥΠΟΒΟΛΗ".<br>ΑΠΟΤΕΛΕΣΜΑ ΕΛΕΓΧΟΥ : ΒΡΕΘΗΚΕ ΣΦΑΛΜΑ - Απαιτείται διόρθωση στα πιο κάτω:<br>Για να μπορέιτε να υποβόλιτε αίτηση, το προφίλ οος πρέπει να βρίοκεται σε κατάσταση Όλοιληρωμένο'                                                                                                    |
| A/A<br>1<br>2                               | <b>Πρόβλημα στο Βήμα</b><br>(στο Προφιλ) Βήμα 7<br>Βήμα 7                                                      | Για οριστική υποβολή αίτησης θα πρέπει να ολοκληρώσετε το βήμα "Υπεύθυνη Δήλωση / Συγκατάθεση" και να πατήσετε στο κουμπί "ΥΠΟΒΟΛΗ".<br>Για οριστική υποβολή αίτησης θα πρέπει να ολοκληρώσετε το βήμα "Υπεύθυνη Δήλωση / Συγκατάθεση" και να πατήσετε στο κουμπί "ΥΠΟΒΟΛΗ".<br>Για οριστική υποβολή αίτησης θα πρέπει να ολοκληρώσετε το βήμα "Υπεύθυνη Δήλωση / Συγκατάθεση" και να πατήσετε στο κουμπί "ΥΠΟΒΟΛΗ".<br>ΑΠΟΤΕΛΕΣΜΑ ΕΛΕΓΧΟΥ : ΒΡΕΘΗΚΕ ΣΦΑΛΜΑ - Απαιτείται διόρθωση στα πιο κάτω:<br>Για να μπορίτε να υποβάλετε αίτηση, το προφίλ οος πρέπει να βρίοκεται σε κατάσταση Όλοιληρωμένο'<br>Θα πρέπει να επιλέξετε τι εφορμόζει (Υψοτάμενη και Νέα Στοχευμένη κατάσταση Όλοιληρωμένο'                                                                                                    |
| A/A<br>1<br>2<br>3                          | <b>Πρόβλημα στο Βέμα</b><br>(στο Προφιλ) Βήμα 7<br>Βήμα 7<br>Βήμα 7                                            | Για οριστική υποβολή αίτησης θα πρέπει να ολοκληρώσετε το βήμα "Υπεύθυνη Δήλωση / Συγκατάθεση" και να πατήσετε στο κουμπί "ΥΠΟΒΟΛΗ".<br>Ελεγχος<br>Για οριστική υποβολή αίτησης θα πρέπει να ολοκληρώσετε το βήμα "Υπεύθυνη Δήλωση / Συγκατάθεση" και να πατήσετε στο κουμπί "ΥΠΟΒΟΛΗ".<br>ΑΠΟΤΕΛΕΣΜΑ ΕΛΕΓΧΟΥ : ΒΡΕΘΗΚΕ ΣΦΑΛΜΑ - Απαιτείται διόρθωση στα πιο κάτω:<br>Για να μπορείτε να υποβόλει αίτηση, το προφίλ οος πρέπει να βρίοκεται σε κατάσταση Όλοιληρωμένο'<br>Για να μπορείτε να υποβόλει αίτηση, το προφίλ οος πρέπει να βρίοκεται σε κατάσταση Όλοιληρωμένο'<br>Θα πρέπει να επιλέξετε τι εφορμόζει (Υψιστάμενη και Νέα Στοχευμένη κατάσταση Όλοιληρωμένο'<br>Οι όρλώσεις περί Νέας/Υψιστάμενης επιχείρησης' στα βήματα (8 και 7) δεν συμβαδίζουν και πρέπει να διορθωσού                                                                                                    |
| A/A<br>1<br>2<br>3<br>4                     | <b>Πρόβλημα στο Βέμα</b><br>(στο Προφιλ) Βήμα 7<br>Βήμα 7<br>Βήμα 7<br>Βήμα 7                                  | Για οριστική υποβολή αίτησης θα πρέπει να ολοκληρώσετε το βήμα "Υπεύθυνη Δήλωση / Συγκατάθεση" και να πατήσετε στο κουμπί "ΥΠΟΒΟΛΗ".<br>Ευγχος<br>Για οριστική υποβολή αίτησης θα πρέπει να ολοκληρώσετε το βήμα "Υπεύθυνη Δήλωση / Συγκατάθεση" και να πατήσετε στο κουμπί "ΥΠΟΒΟΛΗ".<br>ΑΠΟΤΕΛΕΣΜΑ ΕΛΕΓΧΟΥ : ΒΡΕΘΗΚΕ ΣΦΑΛΜΑ - Απαιτείται διάρθωση στα πιο κάτω:<br>Πανα μποβίλτε αίτηση, το προφλ οας πρέπει να βρίοκεται σε κατάσταση Όλοληρωμένο"<br>Για να μποβίλτε αίτηση, το προφλ οας πρέπει να βρίοκεται σε κατάσταση Όλοληρωμένο"<br>Θα πρέπει να επιλέξετε τι εφορμόζει (Υψατάμενη και Να Στοχευμένη κατάσταση Υκα όλοκληρωμένο"<br>Οι δηλώσεις περί Νέας/Υφατάμενης επιχείρησης" στα βήματα (8 και 7) δεν συμβαδίζουν και πρέπει να διοβθωθούν                                                                                                    |
| A/A<br>1<br>2<br>3<br>4<br>5                | <b>Πρόβλημα στο Βέμα</b><br>(στο Προφιλ) Βήμα 7<br>Βήμα 7<br>Βήμα 7<br>Βήμα 7<br>Βήμα 7                        | Για οριστική υποβολή αίτησης θα πρέπει να ολοκληρώσετε το βήμα "Υπεύθυνη Δήλωση / Συγκατάθεση" και να πατήσετε στο κουμπί "ΥΠΟΒΟΛΗ".<br>Για οριστική υποβολή αίτησης θα πρέπει να ολοκληρώσετε το βήμα "Υπεύθυνη Δήλωση / Συγκατάθεση" και να πατήσετε στο κουμπί "ΥΠΟΒΟΛΗ".<br>Για οριστική υποβολή αίτησης θα πρέπει να ολοκληρώσετε το βήμα "Υπεύθυνη Δήλωση / Συγκατάθεση" και να πατήσετε στο κουμπί "ΥΠΟΒΟΛΗ".<br>ΠΟΤΕΛΕΣΜΑ ΕΛΕΓΧΟΥ : ΒΡΕΘΗΚΕ ΣΦΑΛΜΑ - Απαιτείται διόρθωση στα πιο κάτω:<br>Για να μποβόλη αίτησης στα πρέπει να ολοκληρώσετε το βήμα "Υπεύθυνη Δήλωση / Συγκατάθεση" και να πατήσετε στο κουμπί "ΥΠΟΒΟΛΗ".<br>Ο πραγραφή Ιθριθήματος<br>Για να μποβόλη αίτησης στα πρέπει να βολοκληρώσετα το βήμα "Υπεύθυνη Δήλωση / Συγκατάθεση" και να πατήσετε στο κουμπί "ΥΠΟΒΟΛΗ".<br>Ο πραγραφή Ιθριθήματος<br>Για να μποβόλη αίτησης στα πρέπει να βρίσκεται σε κατάσταση Ολοκληρωμένο"<br>Για να μποβόλτε αίτηση, το προφίλ οος πρέπει να βρίσκεται σε κατάσταση Ολοκληρωμένο"<br>Θα πρέπει να επιλέξετε τι εφορμόζει (Υψατάμενη και Νά Στοχευμένη κατάσταση) για όλες τις εγγοραφίς του πίνακα<br>Ο ιδηλώσεις περί Νάος/Υφοιτάμενης επιχείρησης στα βήματα (8 και 7) δεν συμβοδίζουν και πρέπει να διορθωθούν<br>Οι δηλώσεις περί Νάος/Υφοιτάμενης επιχείρησης στα βήματα (8 και 7) δεν συμβοδίζουν και πρέπει να διορθωθούν<br>Οι δηλώσεις περί Νάος/Υφοιτάμενης επιχείρησης στα βήματα (8 και 7) δεν συμβοδίζουν και πρέπει να διορθωθούν                                                                                                    |
| A/A<br>1<br>2<br>3<br>4<br>5<br>6           | <b>Πρόβλημα στο Βήμα</b><br>(στο Προφιλ) Βήμα 7<br>Βήμα 7<br>Βήμα 7<br>Βήμα 7<br>Βήμα 1                        | Για οριστική υποβολή αίτησης θα πρέπει να ολοκληρώσετε το βήμα "Υπεύθυνη Δήλωση / Συγκατάθεση" και να πατήσετε στο κουμπί "ΥΠΟΒΟΛΗ".<br>Για οριστική υποβολή αίτησης θα πρέπει να ολοκληρώσετε το βήμα "Υπεύθυνη Δήλωση / Συγκατάθεση" και να πατήσετε στο κουμπί "ΥΠΟΒΟΛΗ".<br>Για οριστική υποβολή αίτησης θα πρέπει να ολοκληρώσετε το βήμα "Υπεύθυνη Δήλωση / Συγκατάθεση" και να πατήσετε στο κουμπί "ΥΠΟΒΟΛΗ".<br>ΠΟΤΕΛΕΣΜΑ ΕΛΕΓΧΟΥ : ΒΡΕΘΗΚΕ ΣΦΑΛΜΑ - Απαιτείται διόρθωση στα πιο κάτω:<br>Για να μποβόλτε αίτηση, το προφίλ οας πρέπει να βολοκληρωμένα<br>Για να μποβόλτε αίτηση, το προφίλ οας πρέπει να βοβισκεται σε κατάσταση Όλοληρωμένα<br>Θι πρέπει να επιλέξετε τι εφορμόζει (Υφιστόμενη και Νά Στοχουμένη κατάσταση Όλοληρωμένα<br>Οι δηλώσεις περί Νάος/Υφιστόμενης επιχείρησης' στα βήματα (8 και 7) δεν συμβαδίζουν και πρέπει να διορθωθούν<br>Οι δηλώσεις περί Νάος/Υφιστόμενης επιχείρησης' στα βήματα (8 και 7) δεν συμβαδίζουν και πρέπει να διορθωθούν<br>Οι δηλώσεις περί Νάος/Υφιστόμενης επιχείρησης' στα βήματα (8 και 7) δεν συμβαδίζουν και πρέπει να διορθωθούν<br>Οι δηλώσεις περί Νάος/Υφιστόμενης επιχείρησης στα βήματα (8 και 7) δεν συμβαδίζουν και πρέπει να διορθωθούν<br>Οι δηλώσεις περί Νάος/Υφιστόμενης επιχείρησης στα βήματα (8 και 7) δεν συμβαδίζουν και πρέπει να διορθωθούν<br>Οι δηλώσεις περί Νάος/Υφιστόμενης επιχείρησης στα βήματα (8 και 7) δεν συμβαδίζουν και πρέπει να διορθωθούν                                                                                                    |
| A/A<br>1<br>2<br>3<br>4<br>5<br>6<br>7      | <b>Πρόβλημα στο Βέμια</b><br>(στο Προφιλ) Βήμα 7<br>Βήμα 7<br>Βήμα 7<br>Βήμα 7<br>Βήμα 11<br>Βήμα 12           | Για οριστική υποβολή αίτησης θα πρέπει να ολοκληρώσετε το βήμα "Υπεύθυνη Δήλωση / Συγκατάθεση" και να πατήσετε στο κουμπί "ΥΠΟΒΟΛΗ".<br>Ευχος<br>Για οριστική υποβολή αίτησης θα πρέπει να ολοκληρώσετε το βήμα "Υπεύθυνη Δήλωση / Συγκατάθεση" και να πατήσετε στο κουμπί "ΥΠΟΒΟΛΗ".<br>Πα οριστική υποβολή αίτησης θα πρέπει να ολοκληρώσετε το βήμα "Υπεύθυνη Δήλωση / Συγκατάθεση" και να πατήσετε στο κουμπί "ΥΠΟΒΟΛΗ".<br>ΑΠΟΤΕΛΕΣΜΑ ΕΛΕΓΧΟΥ : ΒΡΕΘΗΚΕ ΣΦΑΛΜΑ - Απαιτείται διάρθωση στα πιο κάτω:<br>Για να μποβόλτα αίτηση, το προφλ οας πρέπει να ολοκληρώσετε το βήμα "Υπεύθυνη Δήλωση / Συγκατάθεση" και να πατήσετε στο κουμπί "ΥΠΟΒΟΛΗ".<br>Ο ΠΟΤΕΛΕΣΜΑ ΕΛΕΓΧΟΥ : ΒΡΕΘΗΚΕ ΣΦΑΛΜΑ - Απαιτείται διάρθωση στα πιο κάτω:<br>Για να μποβόλτα αίτηση, το προφλ οας πρέπει να βρίσκεται σε κατάσταση Όλοληρωμένο"<br>Θα πρέπει να απλέξετε τι εφορμόζει (Υματόμητη και Νά Στοχουμένη κατάσταση Όλοληρωμένο"<br>Θα πρέπει να επιλιξετε τι εφορμόζει (Υματόμητη και Νά Στοχουμένη κατάσταση Όλοληρωμένο"<br>Θα πρέπει να επιλιξετε τι εφορμόζει (Υματόμητη και Νά Στοχουμένη κατάσταση Όλοληρωμένο"<br>Ο δηλώσεις περί Νάος/Υφοιτάμενης επιχείρησης' στα βήματα (8 και 7) δεν συμβαδίζουν και πρέπει να διορθωθούν<br>Ο δηλώσεις περί Νάος/Υφοιτάμενης επιχείρησης' στα βήματα (8 και 7) δεν συμβαδίζουν και πρέπει να διορθωθούν<br>Ο δηλώσεις περί Νάος/Υφοιτάμενης επιχείρησης στα βήματα (8 και 7) δεν συμβαδίζουν και πρέπει να διορθωθούν<br>Ο δηλώσεις περί Νάος/Υφοιτάμενης επιχείρησης' στα βήματα (8 και 7) δεν συμβαδίζουν και πρέπει να διορθωθούν<br>Ο διολωδος περί Νάος/Υφοιτάμενης επιχείρησης στα βήματα (8 και 7) δεν συμβαδίζουν και πρέπει να διορθωθούν<br>Ο διολωδος περί Νάος/Υφοιτάμενης επιχείρησης στα βήματα (8 και 7) δεν συμβαδίζουν και πρέπει να διορθωθούν<br>Ο διολωδος περί Νάος/Υφοιτάμενης επιχείρησης στα βήματα (8 και 7) δεν συμβαδίζουν και πρέπει να διορθωθούν<br>Ο δυνολικός Προύπολογαρός δεν μπορεί να εύψη μερότερος απο 5.000Ε<br>Απαιτάταν να επιλέξετε /κατοχωρήσητα τη τη φόρομας διόρκει έργου για το έργο εργο 1  |
| A/A<br>1<br>2<br>3<br>4<br>5<br>6<br>7<br>8 | <b>Γιρόβλημα στο Βήμα</b><br>(στο Προφιλ) Βήμα 7<br>Βήμα 7<br>Βήμα 7<br>Βήμα 7<br>Βήμα 1<br>Βήμα 12<br>Βήμα 13 | Γα οριστική υποβολή αίτησης θα πρέπει να ολοκληρώσετε το βήμα "Υπεύθυνη Δήλωση / Συγκατάθεση" και να πατήσετε στο κουμπί "ΥΠΟΒΟΛΗ".  Γα οριστική υποβολή αίτησης θα πρέπει να ολοκληρώσετε το βήμα "Υπεύθυνη Δήλωση / Συγκατάθεση" και να πατήσετε στο κουμπί "ΥΠΟΒΟΛΗ".  Γα οριστική υποβολή αίτησης θα πρέπει να ολοκληρώσετε το βήμα "Υπεύθυνη Δήλωση / Συγκατάθεση" και να πατήσετε στο κουμπί "ΥΠΟΒΟΛΗ".  ΑΠΟΤΕΛΕΣΜΑ ΕΛΕΓΧΟΥ: ΒΡΕΘΗΚΕ ΣΦΑΛΜΑ - Απαιτείται διόρθωση στα πιο κάτω:  Γεργοσή Ποσβλήματος Γα οριστική υποβολή αίτησης θα πρέπει να ολοκληρώσετε το βήμα "Υπεύθυνη Δήλωση / Συγκατάθεση" και να πατήσετε στο κουμπί "ΥΠΟΒΟΛΗ".  Ο ΓΟΥ ΕΛΕΣΜΑ ΕΛΕΓΧΟΥ: ΒΡΕΘΗΚΕ ΣΦΑΛΜΑ - Απαιτείται διόρθωση στα πιο κάτω:  Γεργοσή Ποσβληματος Γα οριστική υποβόλη σε πρέπει να θρίσκετα σε κατάσταση Όλουληρωφίνο' Γα σρίπει να πλάξετε τι εφορμόζει (Υμοτήμανης επιχείρησης ότα βήματα ζικαι 7) έον συμβαίζουν και πρέπει να διορθωθούν Οι δηλώσεις περί Νέος/Υφοτάμανης επιχείρησης ότα βήματα ζικα. 7) έον συμβαίζουν και πρέπει να διορθωθούν Οι δηλώσεις περί Νέος/Υφοτάμανης επιχείρησης ότα βήματα ζικα. 7) έον συμβαίζουν και πρέπει να διοφθωθούν Οι δηλώσεις περί Νέος/Υφοτάμανης επιχείρησης ότα βήματα ζικαι 7) έον συμβαίζουν και πρέπει να διορθωθούν Οι δηλώσεις περί Νέος/Υφοτάμανης επιχείρησης ότα βήματα ζικα. 7) έον συμβαίζουν και πρέπει να διορθωθούν Οι δηλώσεις περί Νέος/Υφοτάμανης επιχείρησης ότα δήματα ζικα. 7) έον συμβαίζουν και πρέπει να διοφθωθούν Οι δηλύσεις περί Νέος/Υφοτάμανης επιχείρησης ότα δήματα ζικαι 7) έον συμβαίζουν και πρέπει να διορθωθούν Οι δηλύσεις περί Νέος/Υφοτάμανης επιχείρησης ότα δήματα ζικαι 7) έον συμβαίζουν και πρέπει να διορθωθούν Οι δηλύσεις περί Νέος/Υφοτάμανης επιχείρησης ότα δήματα ζικαι το τοι όρου φιος το το όρου φισί Οι δηλύσεις περί Ναος/Υφοτάμανης επιχείρησης το πήματα διάρνοι το το έρου εργο 1 Απαιτέται τουλάχοτον ένα συνημμόνο για κάθει απαττούμενο όγγοορο ή συσχέτιση με κάποια δλλο σπαιτούμενο όγρορορ - Τιτλος Επιονεπτόμενου Πιστοποιητικό εγγρορής Περίξεροστεού Μορ |

Αφού συμπληρώσετε την αίτηση με όλα τα απαιτούμενα επισυναπτόμενα δικαιολογητικά πατήστε «**Έλεγχος**» για έλεγχο των στοιχείων της αίτησης.

Επισημαίνεται ότι ο έλεγχος ορθότητας του συστήματος, είναι βοηθητικός για επιβεβαίωση ορισμένων παραμέτρων ορθότητας/πληρότητας της αίτησης και δεν αναιρεί την αποκλειστική ευθύνη του αιτητή για ορθότητα και πληρότητα στοιχείων της αίτησης σύμφωνα με τις πρόνοιες στα έγγραφα Σχεδίου (Οδηγό Σχεδίου, κατάλογο δικαιολογητικών, έντυπο αίτησης).

Για να καταστεί δυνατή η οριστική υποβολή της αίτηση απαιτείται **επιτυχής** ολοκλήρωση του Ελέγχου Ορθότητας.

#### 5.6. **ΒΗΜΑ 15 – ΥΠΟΓΡΑΦΗ ΚΑΙ ΥΠΟΒΟΛΗ ΑΙΤΗΣΗΣ**

| <ul> <li> <ul> <li></li></ul></li></ul>                                                                                                    | ά σε εγγεγραμμένους Χρήστες της<br>κή του ευθώη δεν αποκαλύπτονται<br>εται υπεύθωνα και δεομευτικά από<br>άστον ίδιο.<br>.όττ:<br>ται η παρούσα αίτηση, όπως αυτές<br>υνεπάγεται την άμεση απόροιωη της<br>τα εναντίον μου. Αντιλαμβάνομαι ότι<br>διάρθωση ή/και τροποποίηση ή/και<br>αυτικού Χασακτάον (Πουστοσίο του    |
|----------------------------------------------------------------------------------------------------|----------------------------------------------------------------------------------------------------|
| <ul> <li>- Η ποράφαη χρητωνισητών του στου ματιρούλου Αναρκαίας (Αλασόνη) και υποκλειστικ<br/>Αράδης που ότρου παυσταιρικής με την διαλιασία που καθορίζεταις ατην εποιρίας που παρίος ματιρούλου Αράρκαιας (Αλασόνη) και απεκλειστικ<br/>Αράδης που ότρου παυσταιρικής με την διαλιασία που καθορίζεταις ατην εποιρίας την Αριάδη (η διαράς) το ποια μόνο ο ίδιος ο ταυτοποιημένος χρήστης γνωρίζει και με δι<br/>σε οποιοδήποτε τρίτο. Ος εκ τούτου, οποιαδήπατε δήλωση, ουγκατάθεση, απάδοχή, ή παραχώρηση γίνεται από τον χάρει πημέρω του πληροφοριακού αυστηματος του YEEB Βειωρείταις ότι γίν<br/>τον ίδιο τον ταυτοποιημένος μρήστη, Η δυνατότητα της ηλεκτρονικής δήλωση, ουγκατάθεσης Ιαποδύχης/Οδευευσης καθεί ΑΠΤΗΤΗ που συμμετέζει στην παρούσα είτηση παρέζεται αποκλειστικ<br/>(δια τον ταυτοποιημένος μρήστη, Η δυνατότητα της ηλεκτρονικής δήλωσης συγκατάθεσης Ιαποδύχιρης/Οδευευσης καθεί ΑΠΤΗΤΗ που συμμετέζει στην παρούσα είτηση παρέζεται αποκλειστικ<br/>(δια τον ταυτοποιημένος μρήστη, Η δυνατότητα της ηλεκτρονικής δήλωσης συγκατάθεσης Ιαποδύχιρης/Οδευευσης καθεί ΑΠΤΗΤΗ που συμμετέζει στην παρούσα είτηση παρέζεται αποκλειστικ<br/>(δια τον ταυτοποιημένος μρήστη, Η δυνατότητα της ηλεκτροικής δήλωσης συγκατάθεσης Ιαποδύχιρης/Οδευευσης κατής δραμαίας εκπρόσωπος αυτής) δηλώνωι υπεύθυναι και δεσμεύουσ<br/>(η απήτερια επισχείρηση ή/και νόμωσς αυτής) δηλώνωι υπεύθυναι και δεσμεύουσ<br/>1. Έχω ενημερωθεί και έχω πήλης πείγινωση των προιοιών και καιοιτοριών του Σχδίου Χραγκίων του Υπουσρικίας Ειδούχους και πάρομας της της στου σύσου λασράλιας<br/>2. Ολα το στοιχεία που περιέχονται στην αυτοχολιαβοιομένωνη των εποιοιτησικών τη τηροφορή και κήρη αποίχοι και παιότες της του σύσου λίδα του ΥΕΕΒ.</li>  2. Ολα το στοιρεία που περιέχονται στην απόρούσα είτηση συτεριλωβοιομένωνη των ποιοισητώνται τη πρόηχους μαι τη παρέχους του τηριάδη τα ταπόρητας τη ταρόδος αίτηση του δηλώνονται στην αλαρθούν και προδητετε μάτα<br/>αίτησες μοι και στοιχοινται στην αύτηση επισχολωβοιομέτηνη των τηριόχου ποι τόλης ή και κάρομας της τη αποδούσας τη αροβλητες<br/>αίτησης μόνιας την δηλιώνονται στην αύτης αχείτα σ</ul> | α σε εγγεγραμμενούς Αρηστές της<br>κή του ευθώνη δεν αποκαλύπτονται<br>εται υπεύθυνα και δεομευτικά από<br>α τον ίδιο.<br>.ότι:<br>ται η παρούσα αίτηση, όπως αυτές<br>υνεπάγεται την άμεση απόσριψη της<br>τα εναντίον μου. Αντιλαμβάνομαι ότι<br>διάρθωση ή/και τροποποίηση ή/και<br>αυτικού Χασακτάου (Πουστιτοίη του: |
| <ul> <li>Η οιοδος Υρίηση στο οιόστημα του ΥΕΕΕ ήγίως τα μότο ματο δηλωση, οιγκατάθεση, απόσχύρη ση την Αριδόη (username και password) το σποία μότο α ίδιος ο παυτοποιμένος τρόστης γωρίζεις και με δια οι οποιοδήποτε τρίτο. Ως εκ τούτου, οποιαδήποτε όήλωση, οιγκατάθεση, αποδοχής ή παραχύρηση γίνεται από τον χρήστη μέων του πληροφοριακού οιστήματος του YEEB θαιωρείται κη τίν του ίδιο το τι ταντοποιημένος τρόστης.</li> <li><b>Δρεία το στοιρία το το του ταν ποποιρίη το τε ό</b>ήλωση, οιγκατάθεσης ζαποδοχής όδιομευσης κάθε ΑΠΤΗΤΗ που συμμετείχει στην παρούσια αίτηση παείχεται αποκλεικοτή του ίδιο το τι ταντοποιημένος τρόστης.</li> <li><b>Δρεία το στοιρία το το του ταν ποποιρίανος του γκατάθεσης ζαποδοχής όδιομευσης κάθε ΑΠΤΗΤΗ που συμμετείχει στην παρούσια αίτηση παείχεται αποκλεικοτή στο του ταν ποποιρίανος του ταν ποποιρίανος του τη προσοια την παρούσια την ταρούσια στην ιστοσελίδα του ΥΕΕΒ.</b></li> <li>2. Όλα το στοιρία που περιξοντοι στην παρούσια ότηση συμπεριλιμβαιοιρίτων των ποιουποτρικών ταν την πορισμόν και προβαλται στην κατορισμείαν στην ιστοσελίδα του ΥΕΕΒ.</li> <li>2. Δια στοιρία που περιξοντοι στην αίτρης παιούρει τις πορεβλεται στης του δύλολους με την παρίτηση υνωρίβή και κληθή και γνωρίζαν ται πρόσιος την προριοσμάτην των ποιουποτομένων εγγράφων είτην πλήρη συριβή και κληθή και γνωρίζει ότι τα διασιοχηται στην αίτρηση που μπεριλιμβαιοιρίτων των ταν ποιουπήτων την πρόσμος ται ποριδηλητας δυληθή του ταν πορεβλητα στην ταρούσα αίτηση ταυτοίς δύληση στη τα ποιοιρία τη τα δηλώνονται στην αίτρηση συτητε του διλάτα τα ποτοιδητής διαδοχής της παρούσας αίτησης της το του διαδού τας προβλαλία το της παρης τ</li></ul>                             | οή του ευθύνη δεν αποκολύπτονται<br>ται υπεύθυνα και δεομευτικά από<br>απον ίδιο.<br>.όττ:<br>ται η παρούσα αίτηση, όπως αυτές<br>υνεπάχεται την άμεση απόρριωη της<br>τα εναντίον μου. Αντιλαμβάνομαι ότι<br>διάρθωση ή/και τροποποίηση ή/και<br>αυτικού Χασακτάου (Πουστοσίο του:                                       |
| Υπεύθυνη Δήλωση και Υπογραφή/Συγκατάθεση Επιλέξιμου Εταίρου<br>μ                                                                                                    | ότι:<br>ται η παρούσα αίτηση, όπως αυτές<br>υνεπάγεται την άμεση απόρριψη της<br>τα εναντίον μου. Αντιλαμβάνομαι ότι<br>διάρθωση ή/και τροποποίηση ή/και<br>αυτικού Χαρακτάρο (Πουστοσίο του                                                                                                    |
| [γώ      [η αιτήτρια επιχείρηση ή/και νόμιμος εκπρόσωπος αυτής) δηλώνω υπεύθυνα και δεομείομα     [γα ατήτρια επιχείρηση ή/και νόμιμος εκπρόσωπος αυτής) δηλώνω υπεύθυνα και δεομείομα     [χω ενημερωθεί και έχω πλήρη επίγνωση των προιοιών και καιοιισμών του Σχδίου Χορηγιών του Υπουργείου Ενέργειας, Εμπορίου και Βιομηχανίας (ΥΕΕΒ), στο οποίο υποβάλλα     αάθοσίζονται στα επίσημα έγγρασα του Σχδίου που είναι αναστημένα στην ιστοσελίδα του ΥΕΕΒ 2. Όλα το στοχεία που περιέχονται στην προσούσα είτηση συμπεριλαμβαιομένων των επισυνατιγώνων εγγράφων είναι πλήρη ακριβή και κληθή και γνωρίζω ότι τυχόν ψευδής όήλωση θα σ     αίπος μαι στοιχείωση του διαμώναμοτος υπορίζα κάται στο ίδιο Σχδήου Χορηγιών του Υπουργείου Ενέργειας, Εμπορίου και προσούσα και προθούν και πρόσθετα μετ     αιακοίβεια στοιχείων που δηλώνονται στην αίπορη συμπεριλαμβαιομένων των επουνατισμένων εγγράφων είναι πλήρη ακριβή και κληθή και γνωρίζω ότι τυχόν ψευδής όήλωση θα σ     αίπος μαι στοιχείων που δηλώνονται στην αίπορη επούρει, τις προβλεπόμενες από το ύδιο Σχδίου. Εποίς, σκόλογα με την περιτεριτηνού μουτήματος τω ληθθούν και πρόσθετα μετ     αιακούβεια στοιχείων που δηλώνονται στην αίπορη επούδει, τις προβλεπόμενες από το ύδιο Σχδίου. Ποις, ακόλογα με την περιέρειση των επαιδιαν το ληθθούν και πρόσθετα μετ     αι στοιχείων που δηλώνονται στην αίπορη του δινατάτι κατά την κρίση του να προβλής της παρούδος αίτησης τως στοιχείαν την ειδιοινητικές κυρώσεις.     Αισφείρωμα όπως το ΕΕΕΒ ηίναις κατιδρόμησης της παροδος αίτησης τις αι παλήθευση ήνια επιβεβοίωση των στοιχείων την σειδηλή της αίτησης.     δ. Αποδέχομαι και μεξειροζίζεται σε ηλεκτρονική ή οποιαδήποτε άλλη μορή, μεταξύ άλλων και Προσωπικά Δεδομένα - κατά την ένισια του περί Επεξειριασία μαισιβάλησης της αιστοία, με βάση τις πρόνιους Σχεδίου ποηνικό ΥΕΕΒ στο οποίο υποβάλλεται η τ     διολολήγιας της διαλύσισης της αίτησης.     δ. αποδέχομει και επειξειρήζεται οι ηλεκτρονική ή οποιαδήποτε άλλη μορφή, μεταξύ άλλων και Προσωπικά Δεδομένα - κατά την ένισια του περί Επεξειρασίας μεδιολήσηση τ                                                       | .ότι:<br>ται η παρούσα αίτηση, όπως αυτές<br>υνεπάγεται την άμεση απόσριψη της<br>τα εναντίον μου. Αντιλαμβάνομαι ότι<br>διάρθωση ή/και τροποποίηση ή/και<br>αυτικού Χαρακτάρη (Πουστοιόη του:                                                                                                    |
| <ul> <li>Εγώ e (η ατήτρια επιχείρηση ή/και νόμωνος εκπρόσωπος αυτής) δηλώνω υπείθυνα και δεομείομα</li> <li>Έχω ενημερωθεί και έχω πλήση επίγνωση των προιοαύν και καιονισμών του Σχεδίου Χορηγών του Υποργείου Ενέργειας. Εμπορίου και Βισμηχανίας (ΥΕΕΒ), στο οποίο υποβάλλε ασθοσίζονται στα επίσημα έγχορα του Σχεδίου που είναι «αστογμένα στου Σχεδίου Χορηγών του Υποργείου Ενέργειας. Εμπορίου και Βισμηχανίας (ΥΕΕΒ), στο οποίο υποβάλλε ασθοσίζονται στα επίσημα έγχορα του Σχεδίου που είναι «αστογμένα στου Σχεδίου που είναι «αστημένα στην ιστοσελίδα του ΥΕΒ.</li> <li>Εί λαι το στοιρία που περιέχονται στην παροίοα είτηση επισόρετων των επιουσποτομένων εγγράρων είναι πλήση, ακριβή και κληθή και γνωρίζω ότι τυχών γευδής δήλωση θα σ<br/>αίτησης μου και στέρηση του δυαιώματος υποβάλης άλλης είτησης κάτω από το ίδιο Σχέδιο. Είπος, ακόλογα με την περίττωση γνωρίζω ότι είναι. δυστάν να ληθθούν και πρόσθεται μέτ<br/>αικαιρίδεια στοιχείων που δηλιώνονται στην αίτηση επισόρει την προβλεπόμενες από το νόμο ήχαι Οδηγά Σχέδίου Τουνιστικαι στην είτηση επισόρει της προβιάση του, να πραγματοποιεί έλεγχο για επαλήθευση ήλαι επιβεβοίωση των στοιχείων της παρούσας είτησης.</li> <li>Αποδέχρωμα όπως το ΥΕΕΒ ήχαι εκτιβούωπος του δύναται κατά την κρίση του, να πραγματοποιεί έλεγχο για επαλήθευση ήλαι επιβεβοίωση των στοιχίων της παρούσας είτησης.</li> <li>Αποδέχρωμα της είδησης τηλη επισόρει της προβλησης ται υποβολής της παρούσας είτησης μέσω την νειδητή την ομοτική πολοξητατε<br/>αυτλήρωση της είτησης ήλαι τυχόν υποβολή ελλειτάντων στοιχείων, έστω και συμπληρωματικών, δεν είαι δυνατή και δει επιτρέπεισης την όμοτης του δυλισιμούτας του διάτης ποληθευση ήλαι επιβεβοίωση στοιχείων της είτησης.</li> <li>Αποδέχρωμα και εξουσιοδοτώ το (ΥΕΕΒ) όπως, για οποιδήποτε άλλη μορφή μεταξύ άλλων και Προσωπικά Δεδομένια - εατά την ένοιση του περί Επιξεργασίας Δεδομένια τη<br/>αξολήσηση της αίτησης.</li> <li>Διολήλημας της ειδιοδητικής της πορούσος είτησης ήλαι ται επισδηριστε άλλας όραρητις πρόνοιας Σχεδίου Χορηγιών του ΥΕΕΒ στο οποία υποβάλλε</li></ul>                                                    | .ότι:<br>τοι η παρούσα αίτηση, όπως αυτές<br>υνεπάγεται την άμεση απάρριψη της<br>τα εναντίον μου. Αντιλαμβάνομαι ότι<br>διάρθωση ή/και τροποποίηση ή/και<br>αυτικού Χαρακτέρο (Πουντοσίο σοι)                                                                                                    |
| <ul> <li>Έχω επιμερωθεί και έχω πλήρη επίγιωση των προιοών και καινοισμών του Σιχέδιου Χορηγιών του Υπουργείου Ενέργειας, Εμπορίου και Βιομηχονίας (ΥΕΕΒ), στο οποίο υποβάλλε<br/>αίοροζίονται στα επίσημα έγγροφα του Σιχέδιου που είναι «αστημένα στην ιστοσελίδα του YΕΕΒ.</li> <li>Ελα το στοιχεία που περιέχονται στην παροίοα είτηση σωστερώζαφουρένων των επουσποτρένων εγγράφων είναι πλήρη, ακριβή και αληθή και γνωρίζω ότι τυχόν φευδής δήλωση θα σ<br/>είτησης μου και στέρηση του δυαιώματος υποβελής άλλης είτησης κάτω από το ίδιο Σιξέδιο. Σίπησης εικόλογα με την περίπτωση, γνωρίζω ότι είναι, δύνατάν να λησθούν και προσθετα μέτ<br/>εινακρίβεια στοιχείων που δηλώνονται στην αίσηση επιούρει τη προριλεπόμενες από το νέφιο ήχει δύης διχάδου μαι προτοχείες.</li> <li>Αποδέχρωμα όπως το YEEB ήχει εκτιβούωπος του δύναται κατά την κρίη του, να προγρατοιοιεί έλεγχο για επαλήθευση ήχει επιβεβαίωση των στοιχείων της παρούσας είτησης.</li> <li>Αποδέχρωμα όπως το YEEB ήχει εκτιβούωτος του δύνεται κατά την κρίηση του, να προβολτά αύδης διχριά διακότη και την κρίση του, να προγρατοι εξιέδιο. Σιστόν και πρόσθεται μέτ<br/>εινακρίδεια στοιχείων που δηλιώνονται στην αίτος του δύνται κατά την κρίση του, να προβολτά τοις μέδιου ση των στοιχείων της παρούσας είτησης.</li> <li>Αποδέχρωμα ότις στο ΥΕΕΒ ήχει εκτιβολύτης του δύνταται κατά την κρίση του, να προβολής της παρούσας είτησης μέσι του του ΚΕΕΒ και ότι οποιοδήποτε<br/>αμπλήρωση της είτησης ή/και τυχέν υποβολή της τηριούταριας είτησης ή/και για επαλήθευση ήτκαι επέρξεριωση του είτησης:</li> <li>Οι ολληγεις φυλάσεις και επέρες σται σε ηλειταργική ή οποιοδήποτε άλλη μοροή, μεταξύ άλλης είτηση εικοίος αξιτησης ή/και τα εποληθευσιός τως τη τη έντοι του τερί Επεξεργασίας Δειδοψήνων Προ<br/>ελαφύρου για ότος το του είτος της εκαιδιοτιας εικρότησης της παρούσος είτησης ή/και για επαλήθευση/ειδεβαίωση στοιχείων της είτησης:</li> <li>Οι ολληγεις φυλάσεις και επέρες τοι το εικοδήποτε άλλη μοροή, μεταξύ άλλων και Προσωπικό Δειδομήναι - εστά την έντοι του τερί Εξειγασίας Δειδοψήνων Προ<br/>ελαφύρι</li></ul>                                        | τοι η παρούσα αίτηση, όπως αυτές<br>υνεπάγεται την άμεση απόρριψη της<br>μα εναιτίον μου. Αντιλαμβάνομαι ότι<br>διάρθωση ή/και τροποποίηση ή/και<br>μισικού Χαρακτήρο (Πουττορίο του)                                                                                                    |
| <ul> <li>Dia το στοιχεία που περιέχονται στην παρούσα αίτηση συμπεριλαμβαιομένων των επιουσπτομένων εγγράφων είναι πλήρη, ακριβή και αληθή και γνωρίζω ότι τυχόν ψευδής δήλωση θα σ<br/>άτησης μου και στέρηση του δυαιώματος υποβολής άλλης είνησης κάτω από το ίδιο Σιξέιο. Είποης, ανάλογα σε την περίπτωση, γνωρίζω ότι είναι, δύνατόν να ληρόθούν και πρόσθετα μέτ<br/>ανακρίθεια στοιχείων που δηλώνονται στην αίτηση επιούρει τις προβλεπόμενες από το νόμο ή χεια Οληγά Σιχεδίου ποινικές ή και δινατόν και προύσας αίτησης,<br/>1. Αποδέχομαι όπως το ΥΕΕΒ ή/και εκπρόσωπας του δύνσται κατά την κρίση του, να προγμοτοποιεί έλεγχο για επαλήθευση ή/και επιβεβαίωση των στοιχείων της παρούσας αίτησης,<br/>1. Αποδέχομαι όπως το ΥΕΕΒ ή/και εκπρόσωπας του δύνσται κατά την κρίση του, να προγμοτοποιεί έλεγχο για επαλήθευση ή/και επιβεβαίωση των στοιχείων της παρούσας αίτησης,<br/>1. Αποδέχομαι όπως το ΥΕΕΒ ή/και εκπρόσωπας του δύνσται κατά την κρίση του, να προγμοτοποιεί έλεγχο για επαλήθευση ή/και επιβεβαίωση των στοιχείων της παρούσας αίτησης,<br/>1. Αποδέχομαι και εξουσιοδοτώ το (ΥΕΕΒ) όπως, για ακοπούς αξύπομης της πορούσας αίτησης μέσω την είδη της πληρού του στοιχείων της παρούσας αίτησης μέσω του γιαθειώς υστήματος του<br/>1. Αποδέχομαι και εξουσιοδοτώ το (ΥΕΕΒ) όπως, για οκοπούς αξιώτομης της παρούσας αίτησης ή/και για επαλήθευση/ειδεβαίωση στοιχείων της αίτησης:<br/>1. αποδέχομαι και εξουσιοδοτώ το (ΥΕΕΒ) όπως, για οκοπούς αξιολογησης της παρούσας αίτησης ή/και η επαλήθευση/ειβεβαίωση στοιχείων του ΥΕΕΒ στο οποία μεαδόθυμενη Προμματικών, δεν είναι δυνατή και δεδομένα - εστά την έννοια του περι Επεξεργασίας Δεδομένων Προ<br/>τεύρληση της αίτησης.</li>  Αποδέχομενα ειδο σύσος διατισης ή/και τα αποιώ, με βάση τις πρότοιες Σρεδίου Χορηγιών του ΥΕΕΒ στο οποία υποβάλλεται η τ<br/>ξιόλήσηση της αίτησης.  Διασκτά απαιτούμενα διαδιμένα σχετικό με το άτου διαδιλοξιας ή/κα επικονυνικάς με άλλες Αρμόδιες Αρχές(Υπηρεοίες (όπως Τμήμα δαχείου Πληθιαρύστευ μετανική παρθορώ τα σχειριου Τλιξιορο δικαι Μαθιάλιτιτη τ<br/>διολήση της αίτησης. </ul>                                                 | υνεπάγεται την άμεση απόσριψη της<br>ρα εναντίον μου. Αντιλαμβάνομαι ότι<br>διόρθωση ή/και τροποποίηση ή/και<br>μυτικού Χαρακτήρο (Πουντορίο του                                                                                                    |
| . Αποδέχομα όπως το YEEB ή/και εκπρόσωπος του δύναται κατά την κρίση του, να πραγματοποιεί έλεγχο για επαλήθευση ή/και επιβεβοίωση των στοιχείων της παρούσας αίτησης.<br>. Αναγνωρίζω ότι φέρω την ευθύκη της πλήρους και ορθής συμπλήρωσης και υπαβολής της παρούσας αίτησης μέσω του ηλεκτροικού συστήματος του YEEB και ότι οποιοδήποτε<br>υμπλήρωση της αίτησης ή/και τυχόν υποβολή ελλειπόντων στοιχείων, έστω και συμπλήρωματικών, δεν είναι δυνατή και δει επιτρέπεται μετά την οριστική υποβολή της αίτησης.<br>. Αποδέχομαι και εξουσιοδοτώ το (YEEB) όπως, για οκοπούς αξιολογησης της παρούσας αίτησης ή/και επιλήθευση/επιβεβοίωση στοιχείων της αίτησης:<br>. Αποδέχομαι και εξουσιοδοτώ το (YEEB) όπως, για οκοπούς αξιολογησης της παρούσας αίτησης ή/και επιλήθευση/επιβεβοίωση στοιχείων της αίτησης:<br>1. συλλέγε, φυλάσσει και επεξεριζεται ος ηλεκτρονική η ποριαδήποτε άλλη μορφή, μεταξί άλλων και Προσωπικά Δεδομένα - κατά την ένοια του περί Επεξεργασίας Δεδομέναν Προ<br>τόμο) Νόμους μετροποιοιείται ή/και αντικοθίσταται, - ή/και εισίσθητα/εμποτευτικά δεδομένα, τα οποία, με βάση τις πρόνοιες Σχεδίου Χορηγιών του ΥΕΕΒ στο οποίο υποβάλλεται η τ<br>ξιολογηση της αίτησης.<br>.2. ανακτά αποιτούμενα δεδομένα σμετικά με το άτομο ή/και την επιχείρηση μου μέσω διασύνδεσης ή/κα επικοινωνίας με άλλες Αρμόδιες Αρμές/Υπηρεοίες (όπως Τμήμα Εφόρου Έτωριεών<br>αυωνικών Ασφαλίσεων, Τμήμα Αρμείου Πληθωρού και Μετονάστευσης. Κεντρική Αποθήκη Πληροφοριών (YLAT). Γενικό Λογιστήριο της Δημοκρατίας, Διαδικτικοή πλη καθιλάλιτη ;                                                                                                    | διόρθωση ή/και τροποποίηση ή/και<br>μιπικού Χαρακτήρη (Ποιυτορίη για                                                                                                    |
| Σ Αναγνωρίζω ότι φέρω την ενθύκη της πλήρους και ορθής συμπλήρωσης και υποβολής της παρούσας αίτησης ψέσω του ηλεκτροικικού συστήματος του ΥΕΕΒ και ότι οποιοδήποτε<br>συμπλήρωση της αίτησης ήικα τυχίν υποβολή ελλαπόντων στοιχείων, έστω και συμπλήρωματικών, δεν είκαι δυκατή και δει επιτρέπατα μτά την οραστική υποβολή της αίτησης.<br>5. Αποδέχομαι και εξουσιοδοτώ το (YEEB) όπως για οκοπούς αξιολόγησης της παρούσας αίτησης ήκαι για επαλήθευση γειβέβαίωση στοιχείων της αίτησης:<br>5. Αποδέχομαι και εξουσιοδοτώ το (YEEB) όπως για οκοπούς αξιολόγησης της παρούσας αίτησης ήκαι για επαλήθευση γειβέβαίωση στοιχείων της αίτησης:<br>5. απολέχομαι και εξουσιοδοτώ το (YEEB) όπως για οκοπούς αξιολόγησης της παρούσας αίτησης ήκαι για επαλήθευση γειβέβαίωση στοιχείων της αίτησης:<br>5. απολέχομαι και εποξεργάζεται σε ηλεκτρονική ή ποιαδήποτε άλλη μορφή μεταξύ άλλων και Προσωπικά ότις δοριάνα - κατά την ένισια του περί Επεξεργασίας Δεδομένα το<br>πόμου) Νόμου ως τοποποιολίται ήκαι συτικαθίσταται, - ήκαι εκαίσθηταίεμπιστευτικά δεδομένα, τα οποία, με βάση τις πρόιτοιες Σχεδίου Χορηγιών του ΥΕΕΒ στο οποίο υποβάλλεται η τ<br>δειολόγηση της αίτησης.<br>52. συσικά απαιτούμενα δεδομένα σχετικά με το άτουρ ήγιαι την επιχείρηση μου μέσω διασύνδεσης ήγια επινοιωνιάς με άλλες Δρυόδιες Δριχές/Υπηρεοίες (όπως Τμήμα Εφάρου Εταιρειών<br>αισωνικών Ασφαλίσεων, Τμήμα Αρχείου Πληθυσμού και Μετανάστευσης. Κεντρική πισθήκη Πληροφοριών (ΧΑΠ), Γενικό Λογιστήριο της Δημορατίας, Διαδικτωνή πώνη καθιάλιτης).                                                                                                    | διόρθωση ή/και τροποποίηση ή/και<br>αυτικού Χαρακτήρο (Προπτορίο του                                                                                                    |
| 5. Αποθέχομαι και εξουσιόδοτώ το (YEEB) όπως, για ακοπούς αξιολόγησης της παρούσος αίτησης ή/και για επαλήθευση/επιβεβαίωση στοιχείων της αίτησης:<br>11. συλλέγει, φυλάσσει και επεξεργάζεται σε ηλεκτρονική ή σποιαδήποτε άλλη μοργή, μεταξύ άλλων και Προσωπικά Δεδομένα - κατά την ένιοια του περί Επεξεργασίας Δεδομένων Προ<br>Ιτόμου) Νόμου ως τροποποιείται ή/και σιτικαθίσταται, - ή/και ευαίσθηταίεμπιστευτικά δεδομένα - κατά την ένιοια του περί Επεξεργασίας Δεδομένα, τα<br>σιδολήση της παίτησης.<br>12. ανακτά απαιτούμενα δεδομένα σχετικά με το άτομο ή/και την επιχείρηση μου μέσω διασύνδεσης ή/κα επικοινωνίας με άλλες Αρμόδιες Αρμές/Υπηρεσίες (όπως Τμήμα Εφόρου Εταιρειών<br>ίστωνικών Ασφαλίσεων, Τμήμα Αρχείου Πληθυσμού και Μετανάστευσης. Κεντρική Αποθήκη Πληροφοριών (ΝΑΠ), Γενικό Λογιστήριο της Δημοκρατίας, Διαδικτιακή πύλη «ΑΡΙΑΔΝΗ»).                                                                                                    | ωτικού Χορακτήρα (Προστορία του                                                                                                    |
| 51. συλλέγει, φυλάσσει και επεξεριάζεται σε ηλεκτροική ή οποιαδήποτε άλλη μοργή μεταξύ άλλων και Προσωπικά Δεδομένα - κατά την ένισια του περί Επεξεριασίας Δεδομένων Προ<br>Ιτάμου) Νόμου ως τροποποιείται ή/και σιτικαθίσταται, - ή/και ευαίσθητα/εμπιστευτικά δεδομένα τα οποία, με βάση τις πρόνοιες Σχεδίου Χορηγιών του ΥΕΕΒ στο οποίο υποβάλλεται η<br>τέμοληση της αίτησης. 52. αναιτά απαιτούμενα δεδομένων σχετικά με το άτομο ή/και την επιχείρηση μου μέσω διασύνδεσης ή/κα επικοινωνίας με άλλες Αρμόδιες Αρμές/Υπηρεσίες (όπως Τμήμα Εφόρου Εταιρειών<br>Γανιωνικών Ασφαλίσεων, Τμήμα Αρχείου Πληθυσμού και Μετανάστευσης. Κεντρική Αποθήκη Πληροφοιών (ΝΑΠ), Γενικό Λογιστήριο της Δημοκρατίας, Διαδικτικοή πύλη «ΑΡΙΑΔΝΗ»).                                                                                                    | του σοστασίο του                                                                                                    |
| 5.2. στοκτά αποιτούμενα δεδομένα σχετικά με το άτομο ή/και την επιχείρηση μου μέσω διασύνδεσης ή/κα επικοινωνίας με άλλες Αρμόδιες Αρχές/Υπηρεσίες (όπως Τμήμα Εφόρου Έταιρειών<br>Γοινωνικών Ασφαλίσεων, Τμήμα Αρχείου Πληθυσμού και Μετοιάστευσης, Κεντρική Αποθήκη Πληροφοριών (ΚΑΠ), Γενικό Λογοτήριο της Δημοκρατίας, Διαδικτυακή πύλη «ΑΡΙΑΔΝΗ»).                                                                                                    | ιαρούσα αίτηση, απαιτούνται για την                                                                                                    |
|                                                                                                    | και Επίσημου Παραλήπτη, Υπηρεσίες                                                                                                    |
| ί. Το στοιχεία που τηρούνται στα μητρώσιορχεία άλλων Αρμόδιων Αρχών / Υπηρεσιών τα οποία αρορούν την αιτήτρια επιχείρηση είναι, με δική μου ευθύη, πλήρως επικαιροποιημένα, ε<br>πορούν να ληφθούν υπόψη για την οξιαλόγηση ή/και επαλήθευση/επιβέβαίωση στοιχείων της παρούσας αίτησης.                                                                                                    | ληθή και ορθά και, όπου απαιτείται,                                                                                                    |
| 7. Δεν νούσταται σε βάρος μου οριστική καταδικαστική απόφαση δικαστηρίου για δάλα, απάτη ή/ και άλλα οδίκημα, που συντελέστηκε σε σχέση με οποιοδήποτε Σχέδια Χορηγιών του Υ<br>απόφαση του ΥΕΕΒ για τον αποκλειαμό μου για τρία (3) χρόνια από όλα τα Σχέδια Χορηγιών του Υπουργείου/ και για λήψη περαιτέρω νομικών μέτρων.                                                                                                    | (ΕΒ ή και άλλων αρμόδιων Αρχών ή                                                                                                    |
| 1. Το ίδιο αντικείμενο επένδυσης ή μέρος της ή η ίδια μονάδα δεν έχει προταθεί ή οριστικά υπαχθεί για ενίσχυση – επιχορήγηση σε άλλο Σχέδιο ενισχύσεων και καιένα τμήμα του επενδυ<br>Γορηγία στα πλαίσια του παρόντος Σχεδίου, έχει ήδη εκτελεστεί.                                                                                                    | τικού Σχεδίου, για το οποίο αιτούμαι                                                                                                    |
| 2. Έχω διαβάσει, κατανοήσει και έχω πλήρη επίγνωση της Πολιτικής του ΥΕΕΒ για Προστασία και Επεξεργασία Προσωπικών ή/και άλλων Δεδομένων, η οποία είναι αναρτημένη στην ιστοσελίδ                                                                                                    | α του ΥΕΕΒ, και την αποδέχομαι.                                                                                                    |
| 10. Συγκατατίθεμαι όπως, για σκοπούς μελετών ή ελέγχων από ορμόδιους φορείς της Κύπρου ή της Ευρωπαϊκής Ένωσης, το ΥΕΕΒ δύνοται να κοινοποιήσει στοιχεία της αίτησης μου.<br>Σαδομένων που περιέχονται σε αυτή όπως επωνυμία επιχείρησης, ονοματεπώνυμο εκπροσώπου, διεύθυνση και στοιχεία επικοινωνίας, κτλ.).                                                                                                    | ιεριλαμβανομένων και προσωπικών                                                                                                    |
| <ol> <li>Με την υπογραφή/δήλωση συγκατάθεσης μου στην παρούσα αναγνωρίζω το δικαίωμα του Υπουργού Ενέργειας, Εμπορίου και Βιομηχανίας να προβεί ανά πάσα στομή σε τροποποιήσεις /<br/>του τυχόν θα εγκρίνει η Διαχειριστική Αρχή (Γενική Διεύθυνση ΕΠΣΑ) του Επιχειρησιακού Προγράμματος 2014-2020.</li> </ol>                                                                                                    | νυμπληρώσεις ή αλλαγές στο Σχέδιο                                                                                                    |
| άν δεν είστε ο πιο πάνω ταυτοποιημένος χρήστης (ΑΠΗΤΗΣ) που αναγράφεται στην παρούσα αίτηση ΜΗΝ πατήσετε το πιο κάτω κουρπί «Σαμφωνώ και Αποδέχομαι» και τερματίε<br>αποδοχή υπεύθυνης δήλωσης αιτητή και οριστική οποβολή της αίτησης θα πρέπει να γίνεται αποκλειστικά από τον ίδιο τον ΑΠΗΤΗ.                                                                                                    | τε τη ούνδεση σας στο σύστημα. Η                                                                                                    |
| 🛩 Συμφανό και Αποδήχομα                                                                                                    |                                                                                                    |
|                                                                                                    |                                                                                                    |
|                                                                                                    |                                                                                                    |
|                                                                                                    |                                                                                                    |
| Ποσουά ο υποθολό σίτορος σίως ορυστικό. Μετό του υποθολό δεν θο ένατε του δυμοτότοτο ποριτόρι, επεδεμμοίος ό ολλομός τος σίτορο                                                                                                    | -                                                                                                    |
| ταροχρεί το ματοριάτητα και πιβεβαιώσουν την επιτυχή υποβολή της αίτησης τους μέσω λήψης ηλεκτρονικού μηνύματος που θα αποστέλλεται ηλεκτρονικά (email) στην ηλεκτροι                                                                                                    | ν.<br>ική διεύθυνση που είναι δηλωμέν                                                                                                    |
| άν .                                                                                                    |                                                                                                    |
| Ονοματεχικώνομο Εταίρου Ημερομηγία Υπογραφής                                                                                                    |                                                                                                    |

Για υποβολή πατήστε στο κομβίο «Υποβολή αίτησης». Επισημαίνεται ότι η υποβολή αίτησης είναι οριστική. Μετά την υποβολή δεν θα έχετε την δυνατότητα περαιτέρω επεξεργασίας ή αλλαγής της αίτησης. Οι αιτητές θα πρέπει απαραίτητα να επιβεβαιώσουν την επιτυχή υποβολή της αίτησης τους μέσω λήψης ηλεκτρονικού μηνύματος που θα αποστέλλεται ηλεκτρονικά (email) στην ηλεκτρονική διεύθυνση που είναι δηλωμένη στο σύστημα.